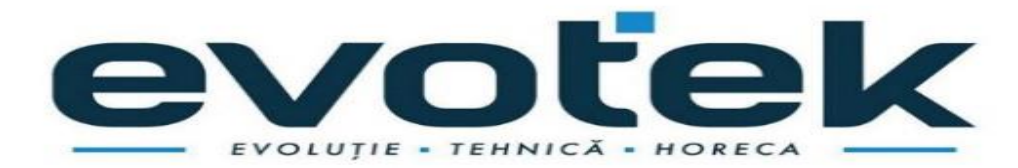

Anexa 22 la Documentația standard aprobată prin Ordinul MF nr. 115 din 15.09.2021

### Specificații tehnice

| Numărul<br>licitației: | <u>ocds-b3wdp1-MD-1697446369651</u>                                                                                          |                           |                    |                                                                                                    | Data: 30.10.2023                                                                                                    |                                | Alternativa nr.:                                                                                                    |                                                                                                    |   |
|------------------------|----------------------------------------------------------------------------------------------------|---------------------------|--------------------|----------------------------------------------------------------------------------------------------|----------------------------------------------------------------------------------------------------|--------------------------------|----------------------------------------------------------------------------------------------------|----------------------------------------------------------------------------------------------------|---|
| Denumir<br>ea          | mir <u>UTILAJ repetat de calcul conform necesităților instituțiilor de</u><br>învățământ subordonate DETS Botanica anul 2023 |                           |                    |                                                                                                    | Lot: Conform tabelului de mai jos P                                                                                                    |                                | Pagina:din                                                                                                    |                                                                                                    |   |
| LOT                    | Denumirea<br>bunurilor                                                                                                    | Modelul articolului       | Țara de<br>origine | Producătorul       Specificarea tehnică deplină         solicitată de către autoritatea       contractantă |                                                                                                    | Specificarea t<br>propusă de c | ehnică deplină<br>către ofertant                                                                                                    | Standa<br>rde de<br>referin<br>ță                                                                                                    |   |
| 1                      | 2                                                                                                    | 3                         | 4                  | 5                                                                                                    |                                                                                                    | 6                              |                                                                                                    | 7                                                                                                    | 8 |
|                        | UTILAJ repeta                                                                                                    | t de calcul conform       | necesităț          | ilor instituțiilo                                                                                          | or de înv                                                                                                    | ățământ subordonate            | <b>DETS Botanic</b>                                                                                                    | a anul 2023                                                                                                    |   |
| 3                      | Cuptor electric cu<br>convecție<br>IET 71                                                                                    | Retigo Vision O<br>1011 i | Cehia              | Retigo                                                                                                    | Cuptor electric cu convecție cu 10-12 nivele,<br>manual (cu suport, tăvi si filtru dedurizator<br>inclus) - cu minim 10 nivele, putere minim<br>18 kw (380 v), timp de gătire reglabil până la<br>120 de minute, buton de setare a<br>temperaturii, control manual reglabil al<br>umidității, iluminare interioară, garnitura ușii<br>rezistenta la scurgeri, ventilator rotativ din<br>otel inoxidabil cu dublu sens, sticlă dublă<br>rezistentă la temperaturi ridicate,<br>temperatura de gătit reglabila pana la 300<br>°C, corp din oțel inoxidabil. In set: suport,<br>tăvi (5 din aluminiu, 5 gn 1/1) si filtru<br>dedurizator<br>Greutate: până la 350 kg; Tensiunea de<br>alimentare: 380 V; Dimensiuni aproximativ:<br>până la 970x950x1800 mm;. Dimensiunile |                                | Cuptor electric cu co<br>manual (cu suport, tă<br>inclus) - cu 11 nivele<br>v), timp de gătire reg<br>minute, buton de seta<br>control manual reglal<br>iluminare interioară,<br>rezistenta la scurgeri,<br>otel inoxidabil cu dul<br>rezistentă la temperat<br>temperatura de găti t<br>°C, corp din oțel inox<br>tăvi (5 din aluminiu,<br>dedurizator<br>Greutate: 138 kg; Teu<br>alimentare: 380 V; D<br>aproximativ: până la | nvecție cu 11 nivele,<br>vi si filtru dedurizator<br>, putere 18,6 kw (380<br>labil până la 120 de<br>re a temperaturii,<br>bil al umidității,<br>garnitura ușii<br>, ventilator rotativ din<br>blu sens, sticlă dublă<br>turi ridicate,<br>reglabila pana la 300<br>cidabil. In set: suport,<br>5 gn 1/1) si filtru<br>nsiunea de<br>imensiuni<br>933x821x1046 mm;. |   |

|  |  | unei tave: să corespundă interiorului<br>cuptorului; Tăvile sunt incluse în set. Cu<br>instalarea adițională a unui filtru DVA<br>pentru o bună funcționare a cuptorului.<br>Temperatura din cameră este menținută în<br>intervalul 0 C până la 300 C. Pentru a<br>preveni supraîncălzirea în timpul funcționării<br>cuptorului, să existe un termostat de<br>siguranță care nu permite ca temperatura să<br>crească peste 360 C. O caracteristică a<br>acestui tip de cuptor să asigure gătirea<br>uniformă a tuturor produselor . De<br>asemenea, aceeași încălzire a aerului în<br>interior este creată de un sistem de debit de<br>aer reglabil. Iluminarea cu halogen din<br>cameră vizualizează bine procesul de gătit.<br>Sticla din interior să fie ușor de curățat. Ușa<br>cu sistem de închidere. Corpul cuptorului și<br>suportul din inox.<br>Produs în condiții de fabrică. Livrarea,<br>instalarea și configurarea în instituție din<br>contul operatorului economic. Utilajul să fie<br>instalat și conectat la toate rețelele necesare,<br>inclusiv și cele electrice cu utilizarea<br>cablului electric din contul operatorului<br>economic de la unitatea de utilaj până la<br>cutia de distribuire, inclusiv până la panoul<br>central de distribuire cu includerea tuturor<br>acesoriilor necesare (întrerupător diferențiat,<br>demaror magnetic etc. Garanție 3 ani. | Dimensiunile unei tave: să corespundă<br>interiorului cuptorului; Tăvile sunt<br>incluse în set. Cu instalarea adițională a<br>unui filtru DVA pentru o bună<br>funcționare a cuptorului.<br>Temperatura din cameră este menținută în<br>intervalul 0 C până la 300 C. Pentru a<br>preveni supraîncălzirea în timpul<br>funcționării cuptorului, să existe un<br>termostat de siguranță care nu permite ca<br>temperatura să crească peste 360 C. O<br>caracteristică a acestui tip de cuptor să<br>asigure gătirea uniformă a tuturor<br>produselor . De asemenea, aceeași<br>încălzire a aerului în interior este creată de<br>un sistem de debit de aer reglabil.<br>Iluminarea cu halogen din cameră<br>vizualizează bine procesul de gătit. Sticla<br>din interior să fie ușor de curățat. Ușa cu<br>sistem de închidere. Corpul cuptorului și<br>suportul din inox.<br>Produs în condiții de fabrică. Livrarea,<br>instalarea și configurarea în instituție din<br>contul operatorului economic. Utilajul să<br>fie instalat și conectat la toate rețelele<br>necesare, inclusiv și cele electrice cu<br>utilizarea cabului electric din contul<br>operatorului economic de la unitatea de<br>utilaj până la cutia de distribuire, inclusiv<br>până la panoul central de distribuire cu |  |
|--|--|----------------------------------------------------------------------------------------------------|----------------------------------------------------------------------------------------------------|--|
|  |  | instalarea și configurarea în instituție din<br>contul operatorului economic. Utilajul să fie<br>instalat și conectat la toate rețelele necesare,<br>inclusiv și cele electrice cu utilizarea<br>cablului electric din contul operatorului<br>economic de la unitatea de utilaj până la<br>cutia de distribuire, inclusiv până la panoul<br>central de distribuire cu includerea tuturor<br>acesoriilor necesare (întrerupător diferențiat,<br>demaror magnetic etc. Garanție 3 ani.<br>Termen de livrare 20 zile lucrătoare după<br>înregistrarea contractului                                                                                                    | suportul din inox.<br>Produs în condiții de fabrică. Livrarea,<br>instalarea și configurarea în instituție din<br>contul operatorului economic. Utilajul să<br>fie instalat și conectat la toate rețelele<br>necesare, inclusiv și cele electrice cu<br>utilizarea cablului electric din contul<br>operatorului economic de la unitatea de<br>utilaj până la cutia de distribuire, inclusiv<br>până la panoul central de distribuire cu<br>includerea tuturor acesoriilor necesare<br>(întrerupător diferențiat, demaror magnetic<br>etc. Garanție 3 ani Termen de livrare 20                                                                                                    |  |
|  |  |                                                                                                    | zile lucrătoare după înregistrarea<br>contractului                                                                                                    |  |

Semnat:\_\_\_\_\_\_ Numele, Prenumele: Volontir Eugeniu În calitate de: Administrator Ofertantul: SRL TEHNOFOOD Adresa: Mun. Chișinău, str. Ion Neculce 1/1

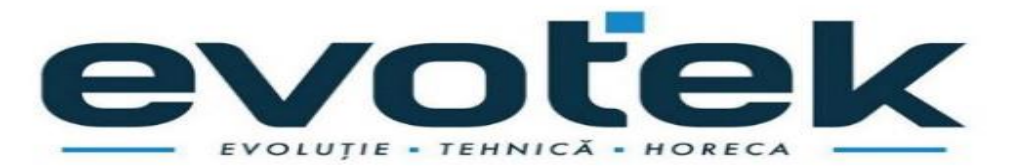

Anexa 23 la Documentația standard aprobată prin Ordinul MF nr. 115 din 15.09.2021

### Specificații de preț

[Acest tabel va fi completat de către ofertant în coloanele 5,6,7,8, iar de către autoritatea contractantă – în coloanele 1,2,3,4,9,10]

ocds-b3wdp1-MD-1697446369651

UTILAJ repetat de calcul conform necesităților instituțiilor de învățământ subordonate DETS Botanica anul 2023

| Nr. lot | Denumirea bunurilor                    | U/M  | Cant. | Preț unitar<br>(fără TVA) | Preț unitar<br>(cu TVA) | Suma<br>fără<br>TVA | Suma<br>cu TVA | Termenul de<br>Livrare/prest<br>are                                                   | Clasificați<br>e bugetară<br>(IBAN) |
|---------|----------------------------------------|------|-------|---------------------------|-------------------------|---------------------|----------------|---------------------------------------------------------------------------------------|-------------------------------------|
| 1       | 2                                      | 3    | 4     | 5                         | 6                       | 7                   | 8              | 9                                                                                     | 10                                  |
| 3       | Cuptor electric cu convecție<br>IET 71 | Buc. | 1     | 135000,00                 | 162000,00               | 135000,00           | 162000,00      | 20 zile<br>lucrătoare<br>(de la<br>înregistrarea<br>contractului<br>la<br>Trezorerie) |                                     |
|         | TO                                     | DTAL | OFERT | 135 000,00                | 162 000,00              |                     |                |                                                                                       |                                     |
| 0       |                                        |      |       |                           |                         |                     |                |                                                                                       |                                     |

Semnat:\_\_\_\_\_\_ Numele, Prenumele: Volontir Eugeniu În calitate de: Administrator

Ofertantul:SRL TEHNOFOOD Adresa: Mun. Chişinău, str. Ion Neculce 1/1

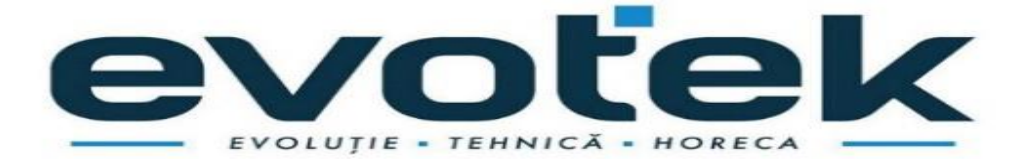

|                        | Anexa nr. 7 |
|------------------------|-------------|
| la Documentația standa | rd nr       |
| din ""                 | 20          |

# **CERERE DE PARTICIPARE**

Către

Direcția Educație Tineret și Sport Sectorul Botanica,

MD-2060, MOLDOVA, mun.Chişinău, mun.Chişinău, Bd. Traian 21/2

(denumirea autorității contractante și adresa completă)

### Stimați domni,

Ca urmare a anunțului/invitației de participare/de preselecție apărut în Buletinul achizițiilor publice și/sau Jurnalul Oficial al Uniunii Europene, nr<u>.ocds-b3wdp1-MD-1697446369651</u> din <u>30.10.2023</u> (ziua/luna/anul), privind aplicarea procedurii pentru atribuirea contractului <u>UTILAJ</u> <u>repetat de calcul conform necesităților instituțiilor de învățământ subordonate DETS</u> <u>Botanica anul 2023</u> (denumirea contractului de achiziție publică), noi <u>SRL Tehnofood</u> (denumirea/numele ofertantului/candidatului), am luat cunoștință de condițiile și de cerințele expuse în documentația de atribuire și exprimăm prin prezenta interesul de a participa, în calitate de ofertant/candidat, neavînd obiecții la documentația de atribuire.

Data completării 30.10.2023 Cu stimă,

Ofertant/candidat

Semnat:\_\_\_\_\_\_ Numele, Prenumele:Volontir Eugeniu În calitate de: Administrator

Ofertantul:SRL TEHNOFOOD Adresa: Mun. Chişinău, str. Ion Neculce 1/1 (semnătura autorizată)

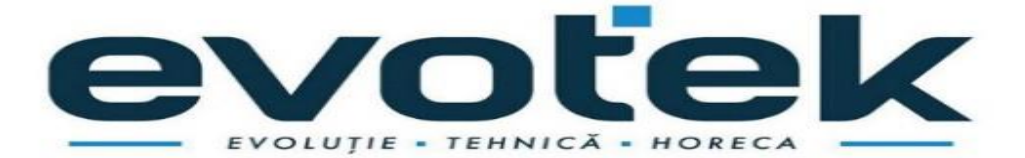

|                      | Anexa nr. 8 |
|----------------------|-------------|
| la Documentația star | ndard nr    |
| din ""               | 20          |

### DECLARAȚIE privind valabilitatea ofertei

Către

Direcția Educație Tineret și Sport Sectorul Botanica,

MD-2060, MOLDOVA, mun.Chişinău, mun.Chişinău, Bd. Traian 21/2

(denumirea autorității contractante și adresa completă)

### Stimați domni,

Ne angajăm să menținem oferta valabilă, **privind achiziționarea** <u>UTILAJ repetat de calcul</u> <u>conform necesităților instituțiilor de învățământ subordonate DETS Botanica anul 2023</u> (se indică obiectul achiziției)

prin procedura de achiziție

**COP,** (tipul procedurii de achiziție)

pentru o durată de <u>60 (şaizeci) zile</u>, (durata în litere și cifre), respectiv până la data de **29.12.2023 inclusiv** (ziua/luna/anul), și ea va rămâne obligatorie pentru noi și poate fi acceptată oricând înainte de expirarea perioadei de valabilitate.

Data completării 30.10.2023 Cu stimă,

Ofertant/candidat

Semnat:\_\_\_\_\_\_Numele, Prenumele:Volontir Eugeniu În calitate de: Administrator Ofertantul:SRL TEHNOFOOD Adresa: Mun. Chişinău, str. Ion Neculce 1/1 (semnătura autorizată)

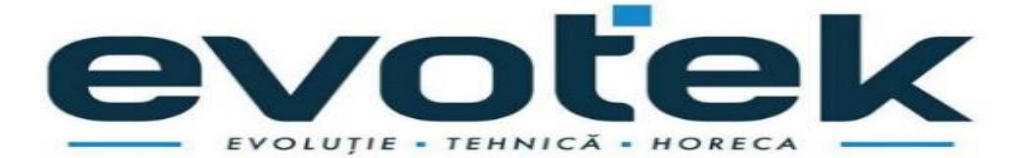

> APROBAT prin Ordinul Ministrului Finanțelor nr.72 din 11.06.2020 cu modificările ulterioare conform Ordinului Ministrului Finanțelor nr. 146 din 24.11.2020

# FORMULARUL STANDARD AL DOCUMENTULUI UNIC DE ACHIZIȚII EUROPEAN

**1.** Documentul unic de achiziții european, (în continuare, DUAE) este o declarație pe proprie răspundere, prin care operatorul economic confirmă îndeplinirea criteriilor de calificare și selecție necesare în cadrul procedurilor de achiziție publică în Republica Moldova.

**2.** Formularul este completat, semnat electronic și transmis autorității contractante la depunerea ofertei.

**3.** Un DUAE depus de către operatorul economic în cadrul unei proceduri de achiziție publică anterioară poate fi reutilizat, cu condiția ca informațiile cuprinse în formular să fie corecte și valabile la data depunerii acestuia.

**4.** Ofertantul care prezintă în DUAE informații false sau documentele justificative prezentate nu confirmă informația indicată în documentul prezentat este exclus din procedura de achiziție publică și/sau poate răspunde conform legislației.

5. Formularul DUAE este constituit din 7 capitole, și anume:

1) Capitolul I. Informații privind procedura de achiziție publică și autoritatea/entitatea contractantă;

2) Capitolul II. Informații referitoare la operatorul economic;

3) Capitolul III. Motive de excludere din cadrul procedurii de achiziție publică;

4) Capitolul IV. Criteriile de calificare și selecție a operatorilor economici;

5) Capitolul V. Indicații generale pentru criteriile de selecție a operatorilor economici;

6) Capitolul VI. Preselecția candidaților pentru procedura de atribuire a contractului de achiziție publică;

7) Capitolul VII. Declarații finale.

**6.** Prezentarea formularului DUAE la depunerea ofertei care nu este conform cu cerințele stabilite în Documentația de atribuire duce la respingerea ofertei.

Capitolul I. Informații privind procedura de achiziție publică și autoritatea/entitatea contractantă

Compartimentul se completează doar de către autoritatea/entitatea contractantă.

| Cod<br>poziție | Conținutul cerinței                                                                                                    | Răspuns                                                    |  |  |  |  |
|----------------|----------------------------------------------------------------------------------------------------|------------------------------------------------------------|--|--|--|--|
| 1              | 2                                                                                                    | 3                                                          |  |  |  |  |
| A. Ir          | ıformații despre publicare                                                                                                    |                                                            |  |  |  |  |
| 1A.1           | Numărul anunțului/invitației publicate în Buletinul<br>achizițiilor publice, și după caz numărul anunțului<br>publicat în Jurnalul Oficial al Uniunii Europene | <u>ocds-b3wdp1-MD-</u><br>1697446369651                    |  |  |  |  |
| B. Ic          | B. Identitatea autorității/entității contractante                                                                                                    |                                                            |  |  |  |  |
| 1 <b>B</b> .1  | Denumirea autorității/entității contractante                                                                                                    | Direcția Educație<br>Tineret și Sport<br>Sectorul Botanica |  |  |  |  |
| 1B.2           | Număr unic de identificare (IDNO) a autorității/entității contractante                                                                                         | <u>1007601010448</u>                                       |  |  |  |  |

# Capitolul II. Informații referitoare la operatorul economic

| Cod        | Conținutul cerințelor                                         | Răspuns                          |  |
|------------|---------------------------------------------------------------|----------------------------------|--|
| 1 1        | 2                                                             | 3                                |  |
| A. Informa | atii privind operatorul economic                              | 5                                |  |
| 2A.1       | Denumirea operatorul economic                                 | SRL TEHNO FOOD                   |  |
| 2A.2       | Tara                                                          | RM                               |  |
| 2A.3       | Cod poștal                                                    | MD-2069                          |  |
| 2A.4       | Oraș/Localitate                                               | Chisinau                         |  |
| 2A.5       | Adresa juridică                                               | Str.Ion Neculce 1/1 ap.47        |  |
| 2A.6       | Pagina web                                                    | evotek.md                        |  |
| 2A.7       | Persoana sau persoanele de contact                            | Eugeniu Volontir                 |  |
| 2A.7.1     | Telefon                                                       | 068301939                        |  |
| 2A.7.2     | Adresa de e-mail                                              | tehnofood.srl@gmail.com          |  |
| 2A.8       | Număr unic de identificare                                    | 1017600003659                    |  |
|            | (IDNO/IDNP)                                                   |                                  |  |
| 2A.9       | Numărul cod TVA                                               | 0507864                          |  |
| 2A.10      | Forma organizatorico-juridică a activității de antreprenoriat | SRL                              |  |
| 2A.11      | Informația cu privire la numele acționat<br>efectiv           | rilor/asociaților/beneficiarului |  |
| 2A.11.1    | Numele acționarilor / asociaților                             | Eugeniu Volontir                 |  |
| 2A.11.2    | Numele beneficiarului efectiv                                 |                                  |  |
|            | [ <b>beneficiar efectiv</b> – persoană fizică                 |                                  |  |
|            | ce deține sau controlează în ultimă                           | Eugeniu Volontir                 |  |
|            | instanță o persoană fizică sau juridică                       |                                  |  |
|            | ori beneficiar al unei societăți de                           |                                  |  |
|            | investiții sau administrator al                               |                                  |  |

Compartimentul se completează doar de către operatorii economici.

|            | societății de investiții, ori persoană în |                                   |
|------------|-------------------------------------------|-----------------------------------|
|            | al cărei nume se desfășoară o             |                                   |
|            | activitate sau se realizează o            |                                   |
|            | tranzacție și/sau care deține, direct     |                                   |
|            | sau indirect, dreptul de proprietate      |                                   |
|            | sau controlul asupra a cel puțin 25%      |                                   |
|            | din acțiuni sau din dreptul de vot al     |                                   |
|            | persoanei juridice ori asupra             |                                   |
|            | bunurilor aflate în administrare          |                                   |
|            | fiduciară]                                |                                   |
| 2A.11.3    | Cetățenia beneficiarului efectiv          |                                   |
|            | ,<br>(legătură juridico-politică          |                                   |
|            | permanentă a persoanei fizice definite    | RM                                |
|            | conform pozitiei 2A.11.2)                 |                                   |
|            | Operatorul economic este:                 |                                   |
|            | <ul> <li>întreprindere mică</li> </ul>    | întrenrindere mică                |
| 2A.12      | intreprindere millocie                    | introprindere inica               |
|            |                                           |                                   |
|            | • $\beta$ i allete $\Box$                 |                                   |
|            | III cazui III care aciliziția este        |                                   |
|            | rezervata: operatorul economic este       |                                   |
| 2A.13      | un atelier protejat sau o intreprindere   |                                   |
|            | sociala, sau va asigura executarea        |                                   |
|            | contractului în contextul programelor     |                                   |
|            | de angajare protejată?                    |                                   |
| 04 10 1    | Dacă da, care este procentul              |                                   |
| 2A.13.1    | corespunzător de lucrători cu             | număr                             |
|            | dizabilități sau defavorizați?            |                                   |
|            | Specificați cărei sau căror categorii     |                                   |
| 2A.13.2    | de lucrători cu dizabilități sau          | text                              |
|            | defavorizați le aparțin angajații în      | ,,                                |
|            | cauză?                                    |                                   |
|            | Operatorul economic participă la          |                                   |
| 2A 14      | procedura de achiziții publice            |                                   |
|            | împreună cu alți operatori                |                                   |
|            | economici?                                |                                   |
|            | Dacă Da, precizați rolul operatorului     |                                   |
| 21 11 1    | economic în cadrul grupului (lider,       |                                   |
| 2/1.17.1   | responsabil cu îndeplinirea unor          | /text/                            |
|            | sarcini specifice, etc).                  |                                   |
|            | Numiți operatorii economici care          |                                   |
| 2A.14.2    | participă la procedura respectivă de      | text                              |
|            | achiziție publică.                        |                                   |
| 24 14 2    | Specificați denumirea grupului            |                                   |
| 2A.14.3    | participant.                              | /text/                            |
| Notă. Dace | ă ați răspuns Da la întrebarea 2A.14, asi | gurați-vă ca operatorii economici |
| menționați | să prezinte un formular DUAE separat.     | •                                 |

| B. Informa  | ații privind reprezentanții operatorulu    | i economic                           |  |  |
|-------------|--------------------------------------------|--------------------------------------|--|--|
| Indicați nu | mele persoanei (persoanelor) împuternic    | ită (împuternicite) să îl reprezinte |  |  |
| pe operator | rul economic în scopurile prezentei proce  | duri de achiziție publică.           |  |  |
| 2B.1        | Nume și prenume                            | Eugeniu Volontir                     |  |  |
| 2B.2        | Poziție/acționând în calitate de           | Administrator                        |  |  |
| 2B.3        | Ţară                                       | RM                                   |  |  |
| 2B.4        | Telefon                                    | 068301939                            |  |  |
| 2B.5        | Adresa de e-mail                           | tehnofood.srl@gmail.com              |  |  |
| C. Informa  | ații privind utilizarea capacităților alto | r entități                           |  |  |
|             | Operatorul economic utilizează             | $\Box$ Nu                            |  |  |
| 2C.1        | capacitățile altor entități pentru a       |                                      |  |  |
|             | satisface criteriile de selecție           |                                      |  |  |
|             | prevăzute în capitolul IV, precum și       |                                      |  |  |
|             | (dacă este cazul) criteriile și regulile   |                                      |  |  |
|             | menționate în capitolul V de mai jos?      |                                      |  |  |

Notă. Dacă ați răspuns Da la întrebarea 2C.1, prezentați un formular DUAE separat care să cuprindă informațiile solicitate în secțiunile A și B din capitolul respectiv și din capitolul III pentru fiecare dintre entitățile în cauză, completat și semnat în mod corespunzător de entitățile în cauză. Atragem atenția asupra faptului că trebuie incluși, de asemenea, tehnicienii sau organismele tehnice implicate, indiferent dacă fac sau nu parte din întreprinderea operatorului economic, în special cei care răspund de controlul calității și, în cazul contractelor de achiziții publice de lucrări, tehnicienii sau organismele tehnice la care poate face apel operatorul economic în vederea executării lucrărilor. În măsura în care este relevant pentru capacitatea (capacitățile) specifică (specifice) utilizată (utilizate) de operatorul economic, includeți informațiile prevăzute în capitolele IV și V pentru fiecare dintre entitățile în cauză.

D.Informații privind subcontractanții pe ale căror capacități operatorul economic se bazează

| 2D.1   | Operatorul economic intenționează să<br>subcontracteze vreo parte din contract<br>cu alți operatori economici? | □Nu  |
|--------|----------------------------------------------------------------------------------------------------|------|
| 2D.1.1 | Dacă Da, enumerați subcontractanții propuși.                                                                   | text |

# Capitolul III. Motive de excludere din cadrul procedurii de achiziție publică

| 1            | 1 1                                                                          |         |  |  |  |  |
|--------------|------------------------------------------------------------------------------|---------|--|--|--|--|
| Cod poziție  | Conținutul cerințelor                                                        | Răspuns |  |  |  |  |
| A.Motive ref | A.Motive referitoare la condamnări prin hotărârea definitivă a unei instanțe |         |  |  |  |  |
| judecătoreș  | judecătorești                                                                |         |  |  |  |  |
| 1            | 2                                                                            | 3       |  |  |  |  |
| 3A.1         | Participare la o organizație criminală.                                      |         |  |  |  |  |
|              | Operatorul economic însuși sau orice persoană                                |         |  |  |  |  |

Compartimentul se completează de către operatorii economici.

|      | care este membru al organismului de administrare,<br>de conducere sau de supraveghere al acestuia sau<br>care are putere de reprezentare, de decizie sau de<br>control în cadrul acestuia a făcut obiectul unei<br>condamnări pronunțate printr-o hotărâre definitivă<br>pentru participare la o organizație criminală,<br>printr-o condamnare pronunțată cu cel mult cinci<br>ani în urmă sau în care continuă să se aplice o<br>perioadă de excludere prevăzută în mod direct în<br>condamnare?                                                                                                    |     |
|------|----------------------------------------------------------------------------------------------------|-----|
| 3A.2 | <b>Corupție.</b><br>Operatorul economic însuși sau orice persoană care este membru al organismului de administrare, de conducere sau de supraveghere al acestuia sau care are putere de reprezentare, de decizie sau de control în cadrul acestuia a făcut obiectul unei condamnări pentru corupție pronunțate printr-o hotărâre definitivă, printr-o condamnare pronunțată cu cel mult cinci ani în urmă sau în care continuă să se aplice o perioadă de excludere prevăzută în mod direct în condamnare?                                                                                                    | □Nu |
| 3A.3 | <b>Fraude.</b><br>Operatorul economic însuși sau orice persoană<br>care este membru al organismului de administrare,<br>de conducere sau de supraveghere al acestuia sau<br>care are putere de reprezentare, de decizie sau de<br>control în cadrul acestuia a făcut obiectul unei<br>condamnări pentru fraudă pronunțate printr-o<br>hotărâre definitivă, printr-o condamnare<br>pronunțată cu cel mult cinci ani în urmă sau în<br>care continuă să se aplice o perioadă de excludere<br>prevăzută în mod direct în condamnare?                                                                                                    | □Nu |
| 3A.4 | Infracțiuni teroriste sau infracțiuni legate de<br>activitățile teroriste.<br>Operatorul economic însuși sau orice persoană<br>care este membru al organismului de administrare,<br>de conducere sau de supraveghere al acestuia sau<br>care are putere de reprezentare, de decizie sau de<br>control în cadrul acestuia a făcut obiectul unei<br>condamnări pentru infracțiuni teroriste sau<br>infracțiuni legate de activități teroriste, pronunțate<br>printr-o hotărâre definitivă, printr-o condamnare<br>pronunțată cu cel mult cinci ani în urmă sau în<br>care continuă să se aplice o perioadă de excludere<br>prevăzută în mod direct în condamnare? | □Nu |
| 3A.5 | Spălare de bani sau finantarea terorismului.                                                                                                    |     |

|                  | Operatorul economic însusi sau orice persoană          |         |            |
|------------------|--------------------------------------------------------|---------|------------|
|                  | care este membru al organismului de administrare       |         |            |
|                  | da conducara sau da supravaghara al acastuja sau       |         |            |
|                  | de conducere sau de supravegnere al acestula sau       |         |            |
|                  | care are putere de reprezentare, de decizie sau de     |         |            |
|                  | control in cadrul acestula a lacut oblectul unel       |         |            |
|                  | condamnari pentru infracțium teroriste sau             |         |            |
|                  | initacțiuni legale de activitați teroriste, pronunțate |         |            |
|                  | printr-o notarare definitiva, printr-o condamnare      |         |            |
|                  | pronunțată cu cel mult cinci ani în urma sau în        |         |            |
|                  | care continua sa se aplice o perioada de excludere     |         |            |
|                  | prevazuta in mod direct in condamnare?                 |         |            |
|                  | Exploatarea prin munca a copillor și alte forme        |         |            |
|                  | de trafic de persoane.                                 |         |            |
|                  | Operatorul economic însuși sau orice persoană          |         |            |
|                  | care este membru al organismului de administrare,      |         |            |
|                  | de conducere sau de supraveghere al acestuia sau       |         |            |
|                  | care are putere de reprezentare, de decizie sau de     |         |            |
| 3A.6             | control în cadrul acestuia a făcut obiectul unei       | □Nu     |            |
|                  | condamnări pronunțate printr-o hotărâre definitivă     |         |            |
|                  | pentru exploatare prin muncă a copiilor și alte        |         |            |
|                  | forme de trafic de persoane, printr-o condamnare       |         |            |
|                  | pronunțată cu cel mult cinci ani în urmă sau în        |         |            |
|                  | care continuă să se aplice o perioadă de excludere     |         |            |
|                  | prevăzută în mod direct în condamnare?                 |         |            |
|                  | În cazul că răspunsul este Da pentru cel puțin una     |         |            |
|                  | din întrebările 3A.1 – 3A.6, puteți furniza dovezi     |         |            |
| 3A.7             | care să arate că măsurile luate sunt suficiente        | □Da     | $\Box$ Nu  |
|                  | pentru a demonstra fiabilitatea, în pofida             |         |            |
|                  | existenței unui motiv de excludere?                    |         |            |
| 3A.7.1           | Dacă Da, descrieți aceste măsuri.                      |         | text       |
| <b>B.</b> Motive | privind plata impozitelor sau/și a contribuțiilor de   | asigură | ri sociale |
|                  | Plata impozitelor                                      |         |            |
|                  | Operatorul economic și-a onorat obligațiile cu         |         |            |
|                  | privire la plata impozitelor, taxelor și               |         |            |
| 3B.1             | contribuțiilor sociale în conformitate cu              | □Da     |            |
|                  | prevederile legale în vigoare în Republica             |         |            |
|                  | Moldova sau în țara în care este stabilit?             |         |            |
|                  | Dacă Nu, în ce mod a fost stabilită obligația cu       |         |            |
| 3B.1.1           | privire la plata impozitelor, taxelor și               |         | text       |
|                  | contribuțiilor sociale?                                |         |            |
|                  | În cazul în care, încălcarea cu referire la            |         |            |
|                  | obligațiile privind plata impozitelor, taxelor și      |         |            |
| <i>3B.1.2</i>    | contribuțiilor sociale a fost stabilită printr-o       | □Da     | $\Box$ Nu  |
|                  | hotărâre judecătorească sau administrativă,            |         |            |
|                  | această decizie este definitivă?                       |         |            |
| <i>3B.1.3</i>    | În cazul în care, încălcarea cu referire la            |         | text       |

|           | obligațiile privind plata impozitelor, taxelor și                                                         |                      |
|-----------|----------------------------------------------------------------------------------------------------|----------------------|
|           | contribuțiilor sociale a fost stabilită printr-o                                                          |                      |
|           | hotărâre judecătorească sau administrativă,                                                               |                      |
|           | precizați data și numărul deciziei.                                                                       |                      |
|           | Operatorul economic beneficiază, în condițiile                                                            |                      |
|           | legii, de eșalonarea obligațiilor de plată a                                                              |                      |
|           | impozitelor, taxelor și contribuțiilor de asigurări                                                       |                      |
| 20.2      | sociale ori de alte facilități în vederea plații                                                          |                      |
| 50.2      | (penalităților) și/sau a amenzilor?                                                                       | $\Box$ Da $\Box$ Nu  |
|           | (penantațiior) și/sau a ameriziior:                                                                       |                      |
|           | Notă: Se completează doar în cazul în care ați                                                            |                      |
|           | răspuns Nu, la întrebarea din 3B.1.                                                                       |                      |
|           | Dacă Da, operatorul economic este în măsură să                                                            |                      |
|           | furnizeze actul privind eşalonarea obligațiilor de                                                        |                      |
| 3B.2.1    | plată a împozitelor, taxelor și contribuțiilor de                                                         | $\Box$ Da $\Box$ Nu  |
|           | asigurari sociale ori de alle jacilitați în vedered                                                       |                      |
|           | Operatorul economic este în măsură să furnizeze                                                           |                      |
|           | un certificat cu privire la plata impozitelor sau să                                                      |                      |
| 3B.3      | furnizeze informații privind onorarea obligațiilor                                                        | ⊔Da                  |
|           | fiscale?                                                                                                  |                      |
|           |                                                                                                    | Adresa de internet:  |
|           |                                                                                                    | sfs.md               |
|           | Informațiile privind lipsa/existența restanțelor față de bugetul public național sunt disponibile gratuit | Autoritatea sau      |
|           |                                                                                                    | organismul           |
| 3B.4      | pentru autorități, prin accesarea unei baze de date                                                       | Serviciul Fiscal de  |
|           | naționale? Dacă da, specificați informația care ar                                                        | Stat                 |
|           | permite verificarea.                                                                                      | Referinta exactă a   |
|           |                                                                                                    | documentației:       |
|           |                                                                                                    | sfs.md               |
| C.Include | rea în lista de interdicție a operatorilor economici                                                      |                      |
| 3C.1      | Operatorul economic este înscris în lista de interdictie a operatorilor economici?                        | □Nu                  |
|           | În cazul că răspunsul este Da pentru întrebarea                                                           |                      |
|           | 3C.1, puteți furniza dovezi care să arate că                                                              |                      |
| 3C.1.1    | măsurile luate sunt suficiente pentru a demonstra                                                         | $\Box$ Da $\Box$ Nu  |
|           | fiabilitatea, în pofida existenței unui motiv de                                                          |                      |
| 2012      | excludere?                                                                                                |                      |
| 3C.1.2    | <i>Daca Da, descrieți aceste masuri.</i>                                                                  | /text/               |
|           | Obligatiile anlicabile în domeniul mediului                                                               | vater i profesionale |
|           | muncii și asigurărilor sociale                                                                            |                      |
| 2D 1      | Operatorul economic a încălcat obligațiile în                                                             | □ NI                 |
| SD.1      | domeniul mediului în ultimii 3 ani?                                                                       |                      |

| 3D.1.1                                                       | În cazul că răspunsul este Da pentru întrebarea<br>3D.1, puteți furniza dovezi care să arate că<br>măsurile luate sunt suficiente pentru a demonstra<br>fiabilitatea, în pofida existenței unui motiv de<br>excludere?                                                                                                    | □Da        | □Nu                                                                |
|--------------------------------------------------------------|----------------------------------------------------------------------------------------------------|------------|--------------------------------------------------------------------|
| 3D.1.2                                                       | Dacă Da, descrieți aceste măsuri.                                                                                                    | /          | 'text/                                                             |
| 3D.2                                                         | Operatorul economic a încălcat obligațiile în domeniul social în ultimii 3 ani?                                                                                                    | [          | □Nu                                                                |
| 3D.2.1                                                       | În cazul că răspunsul este Da pentru întrebarea<br>3D.2, puteți furniza dovezi care să arate că<br>măsurile luate sunt suficiente pentru a demonstra<br>fiabilitatea, în pofida existenței unui motiv de<br>excludere?                                                                                                    | □Da        | □Nu                                                                |
| 3D.2.2                                                       | Dacă Da, descrieți aceste măsuri.                                                                                                    | /          | 'text/                                                             |
| 3D.3                                                         | Operatorul economic a încălcat obligațiile în domeniul muncii în ultimii 3 ani?                                                                                                    | [          | ∃Nu                                                                |
| 3D.3.1                                                       | În cazul că răspunsul este Da pentru întrebarea<br>3D.3, puteți furniza dovezi care să arate că<br>măsurile luate sunt suficiente pentru a demonstra<br>fiabilitatea, în pofida existenței unui motiv de<br>excludere?                                                                                                    | □Da        | □Nu                                                                |
| 3D.3.2                                                       | Dacă Da, descrieți aceste măsuri.                                                                                                    |            | text                                                               |
|                                                              | Insolvabilitatea                                                                                                    |            | , ,                                                                |
| 20.4                                                         | Operatorul economic este în situație de<br>insolvabilitate sau de lichidare a activității                                                                                                    |            |                                                                    |
| 3D.4                                                         | antreprenoriale ca urmare a unei hotărârii<br>judecătorești?                                                                                                    |            | □Nu                                                                |
| 3D.4<br>3D.4.1                                               | antreprenoriale ca urmare a unei hotărârii<br>judecătorești?<br>În cazul că răspunsul este Da pentru întrebarea<br>3D.4, puteți furniza dovezi care să arate că<br>măsurile luate sunt suficiente pentru a demonstra<br>fiabilitatea, în pofida existenței unui motiv de<br>excludere?                                                                                                    | Da         | □ <b>Nu</b><br>□Nu                                                 |
| 3D.4<br>3D.4.1<br>3D.4.2                                     | antreprenoriale ca urmare a unei hotărârii<br>judecătorești?<br>În cazul că răspunsul este Da pentru întrebarea<br>3D.4, puteți furniza dovezi care să arate că<br>măsurile luate sunt suficiente pentru a demonstra<br>fiabilitatea, în pofida existenței unui motiv de<br>excludere?<br>Dacă Da, descrieți aceste măsuri.                                                                                                    | Da         | □Nu<br>□Nu<br>/text/                                               |
| 3D.4<br>3D.4.1<br>3D.4.2                                     | antreprenoriale ca urmare a unei hotărârii<br>judecătorești?<br>În cazul că răspunsul este Da pentru întrebarea<br>3D.4, puteți furniza dovezi care să arate că<br>măsurile luate sunt suficiente pentru a demonstra<br>fiabilitatea, în pofida existenței unui motiv de<br>excludere?<br>Dacă Da, descrieți aceste măsuri.<br>Active administrate de lichidator                                                                                                    | Da         | □Nu<br>□Nu<br>/text/                                               |
| 3D.4<br>3D.4.1<br>3D.4.2<br>3D.5                             | antreprenoriale ca urmare a unei hotărârii<br>judecătorești?<br>În cazul că răspunsul este Da pentru întrebarea<br>3D.4, puteți furniza dovezi care să arate că<br>măsurile luate sunt suficiente pentru a demonstra<br>fiabilitatea, în pofida existenței unui motiv de<br>excludere?<br>Dacă Da, descrieți aceste măsuri.<br>Active administrate de lichidator<br>Activele operatorului economic sunt administrate<br>de un lichidator sau de o instanță?                                                                                                    |            | □ <b>Nu</b><br>□ Nu<br>/ <i>text</i> /<br>□ <b>Nu</b>              |
| 3D.4<br>3D.4.1<br>3D.4.2<br>3D.5<br>3D.5.1                   | antreprenoriale ca urmare a unei hotărârii<br>judecătorești?<br>În cazul că răspunsul este Da pentru întrebarea<br>3D.4, puteți furniza dovezi care să arate că<br>măsurile luate sunt suficiente pentru a demonstra<br>fiabilitatea, în pofida existenței unui motiv de<br>excludere?<br>Dacă Da, descrieți aceste măsuri.<br>Active administrate de lichidator<br>Activele operatorului economic sunt administrate<br>de un lichidator sau de o instanță?<br>În cazul că răspunsul este Da pentru întrebarea<br>3D.5, puteți furniza dovezi care să arate că<br>măsurile luate sunt suficiente pentru a demonstra<br>fiabilitatea, în pofida existenței unui motiv de<br>excludere?                                                                                                    | Da         | □Nu<br>□Nu<br>/text/<br>□Nu<br>□Nu                                 |
| 3D.4<br>3D.4.1<br>3D.4.2<br>3D.5<br>3D.5.1<br>3D.5.2         | antreprenoriale ca urmare a unei hotărârii<br>judecătorești?<br>În cazul că răspunsul este Da pentru întrebarea<br>3D.4, puteți furniza dovezi care să arate că<br>măsurile luate sunt suficiente pentru a demonstra<br>fiabilitatea, în pofida existenței unui motiv de<br>excludere?<br>Dacă Da, descrieți aceste măsuri.<br>Active administrate de lichidator<br>Activele operatorului economic sunt administrate<br>de un lichidator sau de o instanță?<br>În cazul că răspunsul este Da pentru întrebarea<br>3D.5, puteți furniza dovezi care să arate că<br>măsurile luate sunt suficiente pentru a demonstra<br>fiabilitatea, în pofida existenței unui motiv de<br>excludere?<br>Dacă Da, descrieți aceste măsuri.                                                                                                    | □Da<br>□Da | □ Nu<br>□ Nu<br>/text/<br>□ Nu<br>□ Nu<br>/text/                   |
| 3D.4<br>3D.4.1<br>3D.4.2<br>3D.5<br>3D.5.1<br>3D.5.2         | antreprenoriale ca urmare a unei hotărârii<br>judecătorești?<br>În cazul că răspunsul este Da pentru întrebarea<br>3D.4, puteți furniza dovezi care să arate că<br>măsurile luate sunt suficiente pentru a demonstra<br>fiabilitatea, în pofida existenței unui motiv de<br>excludere?<br>Dacă Da, descrieți aceste măsuri.<br>Active administrate de lichidator<br>Activele operatorului economic sunt administrate<br>de un lichidator sau de o instanță?<br>În cazul că răspunsul este Da pentru întrebarea<br>3D.5, puteți furniza dovezi care să arate că<br>măsurile luate sunt suficiente pentru a demonstra<br>fiabilitatea, în pofida existenței unui motiv de<br>excludere?<br>Dacă Da, descrieți aceste măsuri.<br>Activitățile economice sunt suspendate                                                                         | □Da<br>□Da | □Nu<br>Nu<br>/text/<br>Nu<br>Nu<br>/text/<br>/text/                |
| 3D.4<br>3D.4.1<br>3D.4.2<br>3D.5<br>3D.5.1<br>3D.5.2<br>3D.6 | antreprenoriale ca urmare a unei hotărârii<br>judecătorești?<br>În cazul că răspunsul este Da pentru întrebarea<br>3D.4, puteți furniza dovezi care să arate că<br>măsurile luate sunt suficiente pentru a demonstra<br>fiabilitatea, în pofida existenței unui motiv de<br>excludere?<br>Dacă Da, descrieți aceste măsuri.<br>Active administrate de lichidator<br>Activele operatorului economic sunt administrate<br>de un lichidator sau de o instanță?<br>În cazul că răspunsul este Da pentru întrebarea<br>3D.5, puteți furniza dovezi care să arate că<br>măsurile luate sunt suficiente pentru a demonstra<br>fiabilitatea, în pofida existenței unui motiv de<br>excludere?<br>Dacă Da, descrieți aceste măsuri.<br>Activitățile economice sunt suspendate<br>Activitățile economice ale operatorului economic<br>sunt suspendate? |            | □ Nu<br>□ Nu<br>/text/<br>□ Nu<br>/text/<br>□ Nu<br>/text/<br>□ Nu |

|         | 3D.6, puteți furniza dovezi care să arate că          |                     |
|---------|-------------------------------------------------------|---------------------|
|         | măsurile luate sunt suficiente pentru a demonstra     |                     |
|         | fiabilitatea, în pofida existenței unui motiv de      |                     |
|         | excludere?                                            |                     |
| 3D.6.2  | Dacă Da, descrieți aceste măsuri.                     | text                |
|         | Acorduri cu alți operatori economici care             |                     |
|         | vizează denaturarea concurenței                       |                     |
|         | Operatorul economic, în ultimii 3 ani, a încheiat     |                     |
| 3D 7    | acorduri cu alți operatori economici care au ca       | □Nu                 |
| 50.1    | obiect denaturarea concurenței, fapt constatat prin   |                     |
|         | decizie a organului abilitat în acest sens?           |                     |
|         | In cazul că răspunsul este Da pentru întrebarea       |                     |
|         | 3D.7, puteți furniza dovezi care să arate că          |                     |
| 3D.7.1  | măsurile luate sunt suficiente pentru a demonstra     | $\Box Da$ $\Box Nu$ |
|         | fiabilitatea, în pofida existenței unui motiv de      |                     |
|         | excludere?                                            |                     |
| 3D.7.2  | Dacă Da, descrieți aceste măsuri.                     | /text/              |
|         | Conflict de interese                                  |                     |
| 3D 8    | Operatorul economic se află într-o situație de        | $\Box$ Nu           |
|         | conflict de interese care nu poate fi remediată?      |                     |
|         | In cazul că răspunsul este Da pentru întrebarea       |                     |
|         | 3D.8, puteți furniza dovezi care să arate că          |                     |
| 3D.8.1  | măsurile luate sunt suficiente pentru a demonstra     | $\Box Da$ $\Box Nu$ |
|         | fiabilitatea, în pofida existenței unui motiv de      |                     |
|         | excludere?                                            |                     |
| 3D.8.2  | Dacă Da, descrieți aceste măsuri.                     | /text/              |
|         | Etica profesională                                    |                     |
|         | Operatorul economic a fost condamnat, în ultimii 3    |                     |
|         | ani, prin hotărâre definitivă a unei instanțe         |                     |
| 3D.9    | judecătorești, pentru o faptă care a adus atingere    | $\Box$ Nu           |
|         | eticii profesionale sau pentru comiterea unei greșeli |                     |
|         | în materie profesională?                              |                     |
|         | In cazul că răspunsul este Da pentru întrebarea       |                     |
|         | 3D.9, puteți furniza dovezi care să arate că          |                     |
| 3D.9.1  | măsurile luate sunt suficiente pentru a demonstra     | $\Box$ Da $\Box$ Nu |
|         | fiabilitatea, în pofida existenței unui motiv de      |                     |
|         | excludere?                                            |                     |
| 3D.9.2  | Dacă Da, descrieți aceste măsuri.                     | /text/              |
|         | Integritatea                                          |                     |
|         | Operatorul economic, în ultimii 3 ani, se face        |                     |
| 3D.10   | vinovat de o abatere profesională, care îi pune la    | □Nu                 |
|         | îndoială integritatea?                                |                     |
|         | In cazul că răspunsul este Da pentru întrebarea       |                     |
| 3D.10.1 | 3D.10, puteți furniza dovezi care să arate că         | $\Box Da$ $\Box Nu$ |
|         | masurile luate sunt suficiente pentru a demonstra     |                     |
|         | fiabilitatea, în pofida existenței unui motiv de      |                     |

|         | excludere?                        |      |
|---------|-----------------------------------|------|
| 3D.10.2 | Dacă Da, descrieți aceste măsuri. | text |

# Capitolul IV. Criteriile de calificare și selecție a operatorilor economici

*Compartimentul se completează de către autoritatea/entitatea (coloana nr.2) contractantă și operatorii economici (coloana nr.3).* 

| Cod poziție                                             | Conținutul cerințelor                                                                                                    | Răspuns                                               |  |  |
|---------------------------------------------------------|----------------------------------------------------------------------------------------------------|-------------------------------------------------------|--|--|
| 1                                                       | 2                                                                                                    | 3                                                     |  |  |
| A. Capacitatea de exercitare a activității profesionale |                                                                                                    |                                                       |  |  |
| 4A.1                                                    | Operatorul economic este în măsură să furnizeze<br>documentul/documentele prin care se va demonstra<br>înregistrarea acestuia?                                                                                                    | □Da                                                   |  |  |
| 4A.1.1                                                  | Dacă Da, indicați actele de înregistrare a<br>activității antreprenoriale și genul (genurile) de<br>activitate determinate de legislație, aferent<br>obiectului procedurii de atribuire a contractului, în<br>baza căreia întreprinderea are dreptul să execute<br>viitorul contract de achiziție publică. | Decizie de<br>înregistrare                            |  |  |
|                                                         | Actele de înregistrare a activității antreprenoriale.                                                                                                    | Adresa de internet:<br> text                          |  |  |
| 4A.1.2                                                  | sunt disponibile gratuit pentru autorități dintr-o<br>bază de date națională? Dacă da, specificați<br>informația care ar permite verificarea.                                                                                                    | Autoritatea sau<br>organismul<br>emitent(ă):<br> text |  |  |
|                                                         | Nu.                                                                                                    | Referința exactă a<br>documentației:<br> text         |  |  |
| 4A.2                                                    | Activitatea antreprenorială deține o certificare<br>și/sau o autorizare echivalentă aferent obiectului<br>procedurii de atribuire a contractului, în cadrul unui<br>sistem național?                                                                                                    | □Da                                                   |  |  |
| 4A.2.1                                                  | Dacă Da, operatorul economic este în măsură să<br>furnizeze documentul/documentele prin care se va<br>demonstra certificarea și/sau autorizarea activității<br>acestuia?                                                                                                    | □Da                                                   |  |  |
| 4A.2.3                                                  | Actele privind certificarea sau autorizarea sunt<br>disponibile gratuit pentru autorități, dintr-o bază de<br>date națională? Dacă da, specificați informația<br>care ar permite verificarea.                                                                                                    | Adresa de internet:<br>-                              |  |  |
|                                                         |                                                                                                    | Autoritatea sau<br>organismul<br>emitent(ă):<br>ASP   |  |  |
|                                                         | PERSOANELOR JURIDICE                                                                                                    | Referința exactă a<br>documentației:<br>/text/        |  |  |
| 4A.3                                                    | Genurile de activitate, si/sau certificarea, si/sau                                                                                                    | ⊔Da                                                   |  |  |

|             | autorizarea privind activitatea de întreprinzător,                                                                                                    |                                                                                                    |
|-------------|----------------------------------------------------------------------------------------------------|----------------------------------------------------------------------------------------------------|
|             | acoperă criteriile de selecție impuse de                                                                                                    |                                                                                                    |
|             | autoritatea/entitatea contractantă în                                                                                                    |                                                                                                    |
|             | anunțul/invitația de participare?                                                                                                    |                                                                                                    |
| B. Capacita | atea economică și financiară                                                                                                    |                                                                                                    |
|             | Declarații bancare                                                                                                    |                                                                                                    |
| 4B.1        | Operatorul economic este în măsură să furnizeze<br>declarații bancare sau, după caz, dovezi privind<br>asigurarea riscului profesional în conformitate cu<br>cerințele din documentația de atribuire? | □Da                                                                                                    |
| 4B.1.1      | Informația menționată la punctul 4B.1 este<br>disponibilă gratuit pentru autorități, dintr-o bază<br>de date națională? Dacă da, specificați informația<br>care ar permite verificarea ei.            | Adresa de internet:<br>/text/<br>Autoritatea sau<br>organismul<br>emitent(ă):<br>/text/<br>Referința exactă a<br>documentației:<br>/text/ |
|             | Cifra de afaceri anuală (volumul vânzărilor)                                                                                                    |                                                                                                    |
| 4B.2        | Operatorul economic este în măsură să demonstreze<br>o cifră de afaceri anuală, după cum urmează:<br><u>Nu se aplică</u><br>Valoare Perioada                                                          | □Da □Nu                                                                                                    |
| AB 2 1      | Notă. Se completează de către autoritatea<br>contractantă valoarea și perioada<br>Specificați care este cifra de afaceri anuală,                                                                      | Valoarea [număr]                                                                                                    |
| 4D.2.1      | conform datelor din raportul financiar.                                                                                                    | Anul /text/                                                                                                    |
|             | Cifra de afaceri medie anuală                                                                                                    |                                                                                                    |
| 4B.3        | Operatorul economic este în măsură să demonstreze<br>o cifră medie anuală de afaceri, după cum<br>urmează: <u>Nu se aplică</u><br>Valoare Perioada                                                    | □Da □Nu                                                                                                    |
|             | contractantă valoarea și perioada                                                                                                    |                                                                                                    |
| 4B.3.1      | Specificați cifra de afaceri, conform datelor din raportul financiar.                                                                                                    | Valoarea [număr]<br>Anul /text/<br>Valoarea [număr]<br>Anul /text/<br>Valoarea [număr]<br>Anul /text/<br>Valoarea medie                   |

|             |                                                                                                    | totală [număr]                                                                                                    |
|-------------|----------------------------------------------------------------------------------------------------|----------------------------------------------------------------------------------------------------|
|             | Raport financiar                                                                                                    |                                                                                                    |
| 4B.4        | Operatorul economic este în măsură să furnizeze<br>raportul financiar înregistrat, extrase din raportul<br>financiar?                                                                                                    | □Da                                                                                                    |
|             | Informațiile privind situația economică și financiară                                                                                                    | Adresa de internet:<br> text <br>Autoritatea sau<br>organismul                                                                            |
| 4B.5        | sunt disponibile gratuit pentru autorități, dintr-o<br>bază de date națională? Dacă da, specificați<br>informația care ar permite verificarea.                                                                                                    | emitent(ă):<br> text <br>Referința exactă a                                                                                               |
|             |                                                                                                    | documentației:<br> text                                                                                                    |
| C. Capacita | atea tehnică și/sau profesională                                                                                                    |                                                                                                    |
| 4C.1        | Operatorul economic este în măsură să furnizeze<br>documentele solicitate de către autoritatea/entitatea<br>contractantă în anunțul de participare, care<br>demonstrează capacitatea tehnică și/sau<br>profesională pentru executarea viitorului contract.                                                                                                    | Da                                                                                                    |
| 4C.1.1      | Informațiile privind capacitatea tehnică și/sau<br>profesională sunt disponibile gratuit pentru<br>autorități, dintr-o bază de date națională? Dacă da,<br>specificați informația care ar permite verificarea.<br>Nu                                                                                                    | Adresa de internet:<br>/text/<br>Autoritatea sau<br>organismul<br>emitent(ă):<br>/text/<br>Referința exactă a<br>documentației:<br>/text/ |
|             | Instalații tehnice și măsuri de asigurare a calității                                                                                                    |                                                                                                    |
| 4C.2        | Operatorul economic este în măsură să furnizeze<br>detalii referitoare la tehnicieni sau organismele<br>tehnice, specificate în anunțul de<br>participare/documentația de atribuire, pe care<br>autoritatea/entitatea contractantă le poate solicita, în<br>special cele responsabile de controlul calității în<br>legătură cu acest exercițiu de achiziție publică? | □Da                                                                                                    |
| 4C.3        | Operatorul economic este în măsură să furnizeze o<br>informație cu privire la sistemele de management și<br>de trasabilitate utilizate în cadrul lanțului de<br>aprovizionare?                                                                                                    | □Da                                                                                                    |
| 4C.3.1      | Informațiile sunt disponibile gratuit pentru<br>autorități, dintr-o bază de date națională? Dacă da,<br>specificați informația care ar permite verificarea.                                                                                                    | Adresa de internet:<br> text <br>Autoritatea sau                                                                                          |

|       | Nu                                                                                                    | organismul         |
|-------|----------------------------------------------------------------------------------------------------|--------------------|
|       |                                                                                                    | emitent(ă):        |
|       |                                                                                                    | text               |
|       |                                                                                                    | Referința exactă a |
|       |                                                                                                    | documentației:     |
|       |                                                                                                    | text               |
|       | Utilaje, instalații și echipament tehnic                                                                                                    |                    |
| 4C.4  | Operatorul economic dispune de utilaje și<br>echipament necesar pentru îndeplinirea<br>corespunzătoare a contractului de achiziție publică?                                                                                                    | Da                 |
| 4C.5  | Operatorul economic este în măsură să furnizeze o<br>informație cu privire la dotările specifice, utilajul și<br>echipamentul necesar pentru îndeplinirea<br>contractului, conform cerințelor stabilite în anunțul<br>de participare și documentația de atribuire? | Da                 |
|       | Pregătirea profesională și calificarea personalului                                                                                                    |                    |
| 4C.6  | Operatorul economic are în cadrul întreprinderii<br>personal calificat conform cerințelor stabilite în<br>anunțul de participare sau în documentația de<br>atribuire?                                                                                              | Da                 |
| 4C.7  | Operatorul economic este în măsură să furnizeze o<br>informație privind personalul de specialitate propus<br>pentru executarea contractului, conform cerințelor<br>stabilite în anunțul de participare și documentația<br>de atribuire?                            | Da                 |
|       |                                                                                                    | Anul 2021          |
|       | Indicați efectivele medii anuale de personal angajat<br>din ultimii trei ani de activitate.                                                                                                    | Angajati 7         |
|       |                                                                                                    | Anul 2022          |
| 4C.8  |                                                                                                    | Angajati 7         |
|       |                                                                                                    | Anul 2023          |
|       |                                                                                                    | Angajati 12        |
|       | Numărul membrilor personalului de conducere                                                                                                    | Bujuşt 1 =         |
|       |                                                                                                    | Anul 2021          |
|       |                                                                                                    | Persoane 1         |
|       | Indicați numărul membrilor personalului de<br>conducere ale operatorului economic pe parcursul<br>ultimilor trei ani.                                                                                                    | Anul 2022          |
| 4C.9  |                                                                                                    | Persoane 1         |
|       |                                                                                                    | Anul 2023          |
|       |                                                                                                    | Persoane 1         |
|       | Mostre, descrieri, fotografii                                                                                                    |                    |
| 4C.10 | Operatorul economic este în măsură să furnizeze<br>eșantioane (mostre), descrieri și/sau fotografii ale<br>produselor/serviciilor care urmează să fie<br>furnizate/prestate, conform cerințelor stabilite în<br>documentația de atribuire?                         | Da                 |
|       | Pentru contractele de achiziție publică de lucrări                                                                                                    |                    |

| 4C.11       | În perioada de referință, operatorul economic a<br>îndeplinit lucrări specifice sau similare obiectului<br>de achiziție indicat în anunțul de participare și în<br>documentația de atribuire?                                                | □Da □Nu             |
|-------------|----------------------------------------------------------------------------------------------------|---------------------|
|             | Dacă Da, enumerați-le specificând descrierea                                                                                                    | /text/              |
| 4C.11.1     | lucrărilor, valoarea lor, data de începere, data                                                                                                    |                     |
|             | lucrărilor, beneficiarul și altă informație relevantă.                                                                                                    |                     |
|             | Pentru contractele de achiziție publică de bunuri                                                                                                    |                     |
| 4C.12       | În perioada de referință, operatorul economic a<br>efectuat livrări specifice obiectului de achiziție<br>indicat în anunțul de participare și în documentația<br>de atribuire?                                                               | Da                  |
|             | Dacă Da, enumerați-le specificând descrierea                                                                                                    |                     |
| 4C.12.1     | livrărilor, valoarea lor, data de începere, data<br>furnizării beneficiarul și altă informație relevantă                                                                                                    |                     |
|             | Pentru contractele de achiziție publică de servicii                                                                                                    |                     |
| 4C.13       | În perioada de referință, operatorul economic a<br>prestat servicii similare cu obiectul de achiziție<br>indicat în anunțul de participare și în documentația<br>de atribuire?                                                               | □Da □Nu             |
|             | Dacă Da, enumerați-le specificând descrierea<br>serviciilor, valoarea lor, durata de execuție, data<br>începerii, beneficiarul și altă informație relevantă.                                                                                 | text                |
| 4C.13.1     |                                                                                                    |                     |
|             |                                                                                                    |                     |
|             | În cozul că răspunsul este Do pontru uno din                                                                                                    |                     |
| 4C.14       | întrebările 4C.11 – 4C.13, puteți furniza dovezi prin<br>care se va demonstra îndeplinirea lucrărilor, livrarea<br>bunurilor, prestarea serviciilor similare conform<br>cerințelor documentației de atribuire?                               | □Da                 |
| D. Standard |                                                                                                    |                     |
| 4D.1        | certificate emise de organisme independente prin<br>care se atestă faptul că operatorul economic<br>respectă standardele de asigurare a calității conform<br>cerințelor stabilite în anunțul de participare și în<br>documentația atribuire? | Da                  |
|             | Informațiile privind standardele de asigurare a                                                                                                    | Adresa de internet: |
|             | calității, sunt disponibile gratuit pentru autorități,                                                                                                    | Autoritatea sau     |
| 4D.2        | dintr-o bază de date națională? Dacă da, specificați                                                                                                    | organismul          |
|             | Nu                                                                                                    | emitent(ă):         |
|             |                                                                                                    | text                |

|                            |                                                                                                    | Referința exactă a                                                                                                    |  |
|----------------------------|----------------------------------------------------------------------------------------------------|----------------------------------------------------------------------------------------------------|--|
|                            |                                                                                                    | documentației:                                                                                                    |  |
|                            |                                                                                                    | text                                                                                                    |  |
| E. Standard                | e de protecție a mediului                                                                                                    |                                                                                                    |  |
| 4E.1                       | Operatorul economic este în măsură să furnizeze<br>certificate emise de organisme independente prin<br>care se atestă faptul că operatorul economic<br>respectă standardele de protecție a mediului,<br>conform cerințelor stabilite în anunțul de<br>participare și în documentația de atribuire? | Da                                                                                                    |  |
| 4E.2                       | Informațiile privind standardele de protecția<br>mediului, sunt disponibile gratuit pentru autorități,<br>dintr-o bază de date națională? Dacă da, specificați<br>informația care ar permite verificarea. Nu                                                                                       | Adresa de internet:<br>Autoritatea sau<br>organismul<br>emitent(ă):<br> text <br>Referința exactă a<br>documentației: |  |
|                            |                                                                                                    | text                                                                                                    |  |
| F. Permiterea controalelor |                                                                                                    |                                                                                                    |  |
| 4F.1                       | Operatorul economic permite efectuarea<br>verificărilor de către autoritatea/entitatea<br>contractantă referitor la capacitățile economice și<br>financiare, de producție sau tehnice privind<br>executarea viitorului contract de achiziție publică?                                              | Da                                                                                                    |  |

# Capitolul V. Indicații generale pentru criteriile de calificare și selecție

*Compartimentul se completează de către autoritatea/entitatea contractantă (coloana nr.2) și operatorii economici (coloana nr.3).* 

| Cod poziție | Conținutul cerințelor                                                                                                    | Răspuns |
|-------------|----------------------------------------------------------------------------------------------------|---------|
| 1           | 2                                                                                                    | 3       |
| A. Îndepli  | nirea tuturor criteriilor de selecție impuse                                                                                                    |         |
| 5A.1        | <ul> <li>Operatorul economic este în măsură să furnizeze în<br/>Sistemul informațional automatizat "Registrul de stat<br/>al achizițiilor publice" sau prin mijloace electronice,<br/>sau dacă e cazul, pe suport de hârtie autorității<br/>contractante: formularele, certificatele, avizele și alte<br/>documente indicate de către autoritatea/entitatea<br/>contractantă în anunțul de participare și în<br/>documentația de atribuire?</li> <li>Termen de 1 zi de la solicitare.</li> <li>Notă. Numărul de zile se indică de către autoritatea<br/>contractantă ținând cont de cantitatea și caracterul</li> </ul> | Da      |

|      | documentelor solicitate.                                                                                           |                                                    |
|------|----------------------------------------------------------------------------------------------------|----------------------------------------------------|
| 5A.2 | Informațiile care să îi permită autorității/entității<br>contractante să obțină documentele indicate în anunțul de | Adresa de internet:<br> text                       |
|      | participare și în documentația de atribuire, sunt<br>disponibile gratuit și direct prin accesarea unei baze de     | Autoritatea sau<br>organismul emitent(ă):<br> text |
|      | date naționale în orice stat? Dacă da, specificați<br>informația care ar permite verificarea.                      | Referința exactă a documentației:                  |
|      | Nu.                                                                                                    | text                                               |

# Capitolul VI. Preselecția candidaților pentru procedura de atribuire a contractului de achiziție publică

Compartimentul se solicită de către autoritatea contractantă doar în cadrul procedurilor de achiziție publică: licitația restrânsă, negociere, dialog competitiv și parteneriatul pentru inovare.

| Cod<br>poziție | Conținutul cerințelor                                                                                                    | Răspuns |     |
|----------------|----------------------------------------------------------------------------------------------------|---------|-----|
| 1              | 2 3                                                                                                    |         |     |
| А.             | Îndeplinirea tuturor criteriilor de selecție impuse                                                                                                    |         |     |
| 6A.1           | Operatorul economic/candidatul îndeplinește criteriile de selecție stabilite de către autoritatea contractantă în anunțul de participare și în documentația de atribuire.                                                                                                    | □Da     | □Nu |
| 6A.2           | Operatorul economic/candidatul dispune și este în măsură să furnizeze<br>în Sistemul informațional automatizat "Registrul de stat al achizițiilor<br>publice" sau prin mijloace electronice, sau dacă e cazul, pe suport de<br>hârtie autorității contractante certificate sau alte forme de documente<br>justificative, după cum este cerut în anunțul de participare și în<br>documentația de atribuire. | □Da     | □Nu |

# Capitolul VII. Declarații finale

Operatorul economic declară că informațiile prezentate în capitolele II – V (după caz II-VI) sunt exacte și corect furnizate, cunoscând pe deplin consecințele cazurilor grave de declarații false.

Operatorul economic declară în mod oficial, că poate să furnizeze la solicitarea autorității/entității contractante fără întârziere, certificatele și documentele justificative solicitate, cu excepția cazului în care autoritatea/entitatea contractantă are posibilitatea de a obține documentele justificative în cauză direct prin accesarea unei baze de date relevante, care este disponibilă gratuit, cu condiția că operatorul economic să fi furnizat informațiile necesare (adresa de internet, autoritatea sau organismul emitent(ă), referința exactă a documentației) care să îi permită autorității contractante sau entității contractante să facă acest lucru și se consimte accesul la informațiile menționate, în cazul în care acest lucru este necesar.

Operatorul economic declară în mod oficial că este de acord ca

Direcția Educație Tineret și Sport Sectorul Botanica, astfel cum este descrisă în capitolul I secțiunea A să obțină acces la documentele justificative privind informațiile pe care le-a furnizat în acest DUAE în scopul desfășurării procedurii de achiziție [ ocds-b3wdp1-MD-1697446369651].

Nume: Eugeniu Volontir

Poziția: Director Data: 30.10.2023 Locul: mun. Chisinau Semnătura MINISTERUL MEDIULUI AL REPUBLICII MOLDOVA

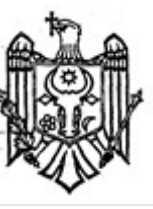

MINISTRY ENVIRONMENT OF THE REPUBLIC OF MOLDOVA

# AGENȚIA DE MEDIU

# ENVIRONMENTAL AGENCY

MD-2005 mun.Chişinău, str. Albișoara, 38 Tel. (022) 820-770, Email: am@am.gov.md

# CONFIRMARE

privind înregistrarea în "Lista producătorilor" de produse supuse reglementărilor de responsabilitate extinsă a producătorului (echipamente electrice și electronice)

În scopul plasării pe piață a produselor de echipamente electrice și electronice, în conformitate cu prevederile art. 12 alin. (5) și alin. (14) lit. b) din Legea nr. 209 din 29.07.2016 privind deșeurile, și punctele 46 – 50 din Regulamentul privind deșeurile de echipamente electrice și electronice, aprobat prin Hotărîrea Guvernului nr. 212 din 07.03.2018, se emite numărul de înregistrare

## MD2023-9-EEE-001

pentru SRL TEHNO FOOD, IDNO: 1017600003659, cu adresa juridică: mun. Chișinău, str. Ion Neculce, 1/1, of. 47.

Numărul de înregistrare este valabil începînd cu data de 01.09.2023 pînă la data de 01.09.2026.

Director adjunct Dorin POVERJUC

# CAMERA ÎNREGISTRĂRII DE STAT

### **EXTRAS**

din Registrul de stat al persoanelor juridice Nr. 350879 data 24.01.2017

Denumirea completă: Societatea cu Răspundere Limitată "TEHNO FOOD" . Denumirea prescurtată: "TEHNO FOOD" S.R.L. Forma juridică de organizare: Societate cu răspundere limitată, Numărul de identificare de stat și codul fiscal (IDNO): 1017600003659 Data înregistrării de stat: 24.01.2017 Modul de constituire: nou creată. Sediul: MD-2069, str. Ion Neculce, 1/1, ap.(of.) 47, mun. Chișinău, R.MOLDOVA. Obiectul principal de activitate:

- 1. Comerț cu ridicata al altor mașini și echipamente
- 2. Intermedieri în comerțul cu mașini, echipamente industriale, nave și avioane
- 3. Repararea echipamentelor electrice
- 4. Comerț cu amănuntul al mobilei, al articolelor de iluminat și al articolelor de uz casnic n.c.a., în magazine specializate
- 5. Repararea aparatelor electronice de uz casnic
- 6. Instalarea mașinilor și echipamentelor industriale
- 7. Comert cu ridicata al altor bunuri de uz gospodăresc
- 8. Comert cu ridicata al aparatelor electrice de uz gospodăresc, al aparatelor de radio și televizoarelor
- 9. Repararea articolelor de uz personal și gospodăresc n.c.a.
- 10. Repararea dispozitivelor de uz gospodăresc și a echipamentelor pentru casă și grădină
- 11. Repararea altor echipamente
- 12. Repararea mobilei și a furniturilor casnice
- 13. Repararea maşinilor
- 14. Intermedieri în comerțul cu produse diverse
- 15. Intermedieri în comerțul cu mobilă, articole de menaj și de fierărie
- 16. Intermedieri în comerțul specializat în vînzarea produselor cu caracter specific, n.c.a.

17. Comerț cu amănuntul al articolelor de fierărie, al articolelor din sticlă și a celor pentru vopsit, în magazine specializate

- 18. Comerț cu amănuntul al articolelor și aparatelor electrocasnice, în magazine specializate
- 19. Comerț cu amănuntul al altor bunuri noi, în magazine specializate
- 20. Comerț cu amănuntul prin intermediul caselor de comenzi sau prin Internet
- 21. Comerț cu amănuntul efectuat în afara magazinelor, standurilor, chioșcurilor și piețelor
- 22. Comerț cu amănuntul prin standuri, chioșcuri și piețe al altor produse

23. Fabricarea utilajelor pentru prelucrarea produselor alimentare, băuturilor și tutunului

Capitalul social: 100 lei,

# Administrator: VOLONTIR EUGENIU, IDNP 2006047012314/tel. 068301939

Asociat: VOLONTIR OLGA, IDNP 2005049004598, cota 100 lei, ce constituie 100%

Prezentul extras este eliberat în temeiul art.34 al Legii nr/220-XVI din 19 octombrie 2007 privind înregistrarea de stat a persoanelor juridice și a întreprinzătorilor individuali și confirmă datele din Registrul de stat la data de; 24.01.2017.

Ion MERLICI

Registrator

Date cu caracter personal. Deținător: Î.S. "Camera Înregistrării de Stat", NUID (număr de identificare unic) 0000151-001

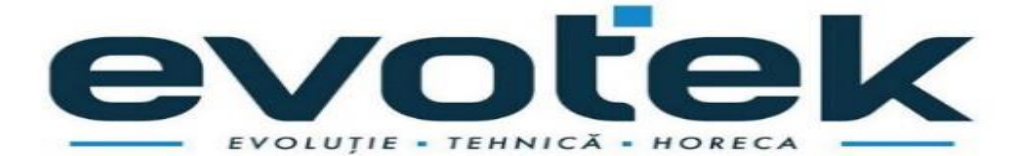

> Anexa nr. 13 la Documentația standard nr.

> > din ""  $\overline{20}$

DECLARAŢIE

privind dotările specifice, utilajul și echipamentul necesar pentru îndeplinirea corespunzătoare a contractului si CARANTIE

| Nr.<br>d/o | Denumirea principalelor utilaje,<br>echipamente, mijloace de transport, baze<br>de producție (ateliere, depozite, spații de<br>cazare) și laboratoare propuse de ofertant<br>ca necesare pentru prestarea serviciilor,<br>rezultate în baza tehnologiilor pe care el<br>urmează să le adopte | Unitatea<br>de<br>măsură<br>(bucăți și<br>seturi) | Asigurate<br>din dotare | Asigurate de<br>la terți sau<br>din alte<br>surse |
|------------|----------------------------------------------------------------------------------------------------|---------------------------------------------------|-------------------------|---------------------------------------------------|
| 0          | 1                                                                                                    | 2                                                 | 3                       | 4                                                 |
| 1.         | Microbus                                                                                                    | 2                                                 | Proprii                 |                                                   |
| 2.         | Strunguri pentru reparatia utilajelor                                                                                                    | 3                                                 | Proprii                 |                                                   |
|            |                                                                                                    |                                                   | ±                       |                                                   |

Compania SRL TEHNO FOOD comercializează soluții complete de echipamente și utilaje pentru sectorul HoReCa în Republica Moldova. Punem la dispoziția clienților noștri serviciile de consultanță, proiectare și service pentru: Restaurante, hoteluri, catering, fast-food, pizzerii, covrigarii, bar, cafenea, supermarket, magazine alimentare, depozitare frigorifică, benzinării, cantine și alte unități de alimentație publică.

# Prin urmare, compania noastră oferă garanție la produsele propuse în ofertă, conform cerințelor solicitate în caietul de sarcini.

Data completării 30.10.2023 Cu stimă,

Ofertant/candidat

Semnat:\_\_\_\_\_

Numele, Prenumele: Volontir Eugeniu În calitate de: Administrator

Ofertantul:SRL TEHNOFOOD Adresa: Mun. Chişinău, str. Ion Neculce 1/1 (semnătura autorizată)

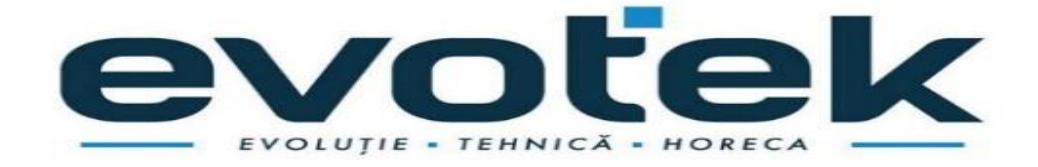

TEHNO FOOD SRL, or.Chisinau, str. Ion Neculce nr.1 bl.1 of.47

Telefon: 069099980/079613999, www.evotek.md

# Informații generale despre ofertant

| Denumirea operatorul economic      | SRL TEHNO FOOD            |  |
|------------------------------------|---------------------------|--|
| Ţara                               | RM                        |  |
| Cod poștal                         | <b>MD-2069</b>            |  |
| Oraș/Localitate                    | Chisinau                  |  |
| Adresa juridică                    | Str.Ion Neculce 1/1 ap.47 |  |
| Pagina web                         | evotek.md                 |  |
| Persoana sau persoanele de contact | Eugeniu Volontir          |  |
| Telefon                            | 068301939                 |  |
| Adresa de e-mail                   | tehnofood.srl@gmail.com   |  |
| Număr unic de identificare         | 1017600003659             |  |
| (IDNO/IDNP)                        | 101/00000303/             |  |
| Numărul cod TVA                    | 0507864                   |  |
| Forma organizatorico-juridică a    | SRL                       |  |
| activității de antreprenoriat      |                           |  |
| IBAN                               | MD78ML00000002251603373   |  |
| Banca                              | SA MOLDINDCONBANK         |  |
| Codul băncii                       | MOLDMD2X                  |  |

Compania SRL TEHNO FOOD comercializează soluții complete de echipamente și utilaje pentru sectorul HoReCa în Republica Moldova.

Punem la dispoziția clienților noștri serviciile de consultanță, proiectare și service pentru: Restaurante, hoteluri, catering, fast-food, pizzerii, covrigarii, bar, cafenea, supermarket, magazine alimentare, depozitare frigorifică, benzinării, cantine și alte unități de alimentație publică.

> DIRECTOR SRL TEHNO FOOD EUGENIU VOLONTIR

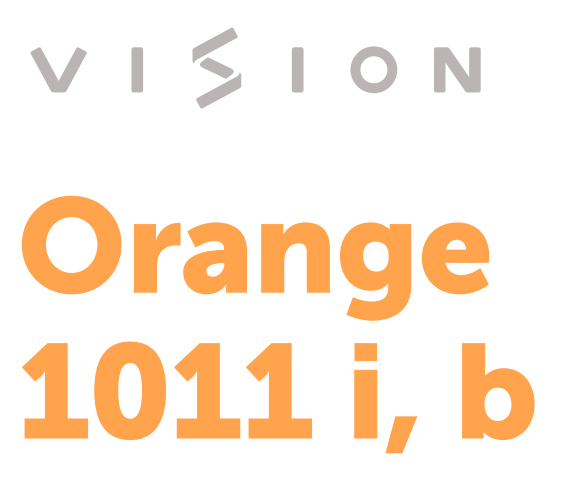

i - injection | b - boiler

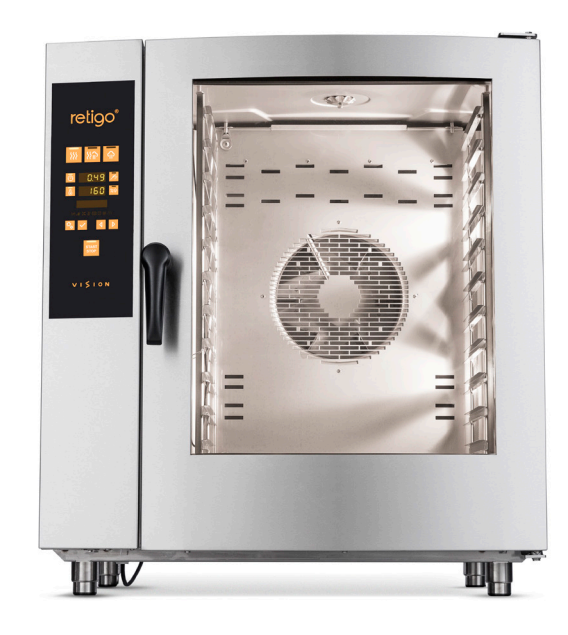

# UNIQUE BENEFITS

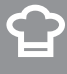

# **Vision Perfect Cooking**

Make your diners great reason to keep returning to your place. With Retigo Vision combi ovens, you have the peace of mind that you will always achieve outstanding cooking results. The prepared foods have a perfect colour, are juicy, crispy and healthy with a minimal fat contain.

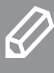

# **Vision Design**

Simply keeps you cooking with ease and comfort. Experience an excellent combination of features, exceptional ergonomics and attractive appearance. All this with a focus on safety, hygiene and long time reliability.

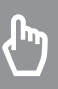

# **Vision Controls**

**Gives you time to concentrate on cooking and things that really matter to you.** The simpliest controls on the market will save you time and enable you to quickly and easily make all the necessary settings. Panel response is perfect even with grease or gloved hands.

省

# Smart Investment

**Generates money on savings for you every day.** In-buil heat exchanger, tripple glazed door glass, 50 mm thick thermoinsulation combined with low consumption automatic cleaning will ensure you great return on investment.

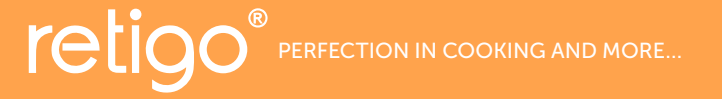

Láň 2310, PS 43, 756 64 Rožnov pod Radhoštěm, Tel. +420 571 665 511, Fax: +420 571 665 554, prodej@retigo.cz, www.retigo.cz

Certified by:

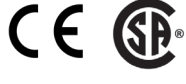

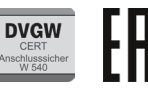

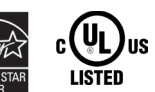

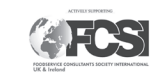

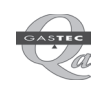

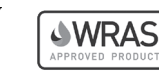

\* DVGW and WRAS certificates are valid for models with retractable hand shower only.

# FEATURES & BENEFITS

# Cooking

- Hot air 30 300 °C
- Combination 30 300 °C
- Steaming 30 130 °C
- Bio steaming 30 98 °C
- Over night cooking Saves time and money.
- Advanced steam generation system Two-step water preheating with in-built heat exchanger for perfect steam cooking results.
- Crosswise racks Safer and comfortable GN handling. Better product visual control.
- **Regeneration/banqueting** Cook, chill and regenerate to serve more diners in shorther times.
- Low temperature cooking Benefit from less weight loss, better taste.
- Automatic preheating/cooling minimises the loading temperature drop. Start cooking with the desired temperature.
- Sous-vide, Drying, Sterilization, Confit, Smoking Great way to make your menu special.\*

# **Vision Controls**

- Touch panel Fast controls covered by high protective foil . Gives immediate reaction on commands, makes panel seamless and easy to clean.
- Continuous cooking time option Saves your time during busy operations.
- Automatic start The ability to schedule a delayed start.

# **Other equipment**

- Active Cleaning Low-cost automatic cleaning. No chef's time spent on cleaning any more.
- Tripple glazed door glass Advanced energy savings and external glass that does not burn you.
- **7 Fan speeds** Precise control of air distribution for desired results with different products.
- Automatic Fan stop No scalding when the door opened quickly.
- Auto-reversing fan Excellent evenness to deliver high product color and texture uniformity.
- Massive door handle Comfortable and safe handling with silver ion material contain for bacteria reduction.
- AISI 304 stainless steel Exceptional quality with a special coating for a extended life time.
- Hygienic cooking chamber with round inner corners Trouble free maintenance.
- Run-off tray under the door No slipping on wet floor.
- Two water inlets Saves a water treatment unit's capacity.
- WSS (Water Saving System) Special drain system & in-built heat exchanger to save water related cost.
- Removable GN holders with 65 mm spacing

# Conectivity

- USB plug-in Transfer useful data easily to and from the combi oven.
- VisionCombi software Program and pictogram management in your PC, HACCP data view.

# **Operation logs**

- HACCP records Easy and immediate analysis of critical cooking points.
- Complete operating records

### Service

- **BCS\*\*** (Boiler Control System) Nothing stops you steam cooking with the in-built advance direct steam generation system.
- **SDS** (Service Diagnostic System) Easy unit check up and trouble shooting.

# **Unit options**

- Left door
- Safety door opening in two steps
- One point core probe
- Flap valve
- 99 programs with 9 steps
- Standard hand shower
- Retractable hand shower
- Connection to the system for power consumption optimalization

# **Optional accessories**

ST 1116 stand with 16 x GN 1/1

- ST 1116FP flat pack stand with 16 x GN 1/1
- ST 1116CS stand ST1116 with wheels
- ST 1116H stand with 22 x GN1/1, height 900 mm
- STAND with place for Holdomat
- STAND with place for BC411P or BC511P, C
- VISION VENT condensation hood
- GN ADAPTER for 2 x GN1/2 or 3 x GN1/3  $\,$
- TRAY HOLDERS with spacing 85, 70 mm or GN 400/600
- OIL SPRAY GUN
- VISION SMOKER
- ACCESSORIES Gastro containers, cleaning agents, water treatments

<sup>\*</sup> unit options

# TECHNICAL DATA

| Model                   | O 1011 i                | O 1011 b              |  |
|-------------------------|-------------------------|-----------------------|--|
| Technical specification | 2E1011IZ                | 2E1011BZ              |  |
| Heat source             | Electricity             | Electricity           |  |
| Steam generator         | Injection               | Boiler                |  |
| Capacity                | 11 x GN 1/1 11 x GN 1/1 |                       |  |
| Capacity (optional)     | 8 x 600/400             | 8 x 600/400           |  |
| Capacity of meals       | 151 – 250               | 151 – 250             |  |
| Spacing                 | 65 mm                   | 65 mm                 |  |
| Dimensions (w x h x d)  | 933 x 1046 x 821 mm     | 933 x 1046 x 821 mm   |  |
| Weight                  | 138 kg 144 kg           |                       |  |
| Total power             | 18,6 kW                 | 18.6 kW               |  |
| Heat power              | 18 kW                   | 18 kW                 |  |
| Steam generator power   | -                       | 18 kW                 |  |
| Fuse protection         | 32 A                    | 32 A                  |  |
| Voltage                 | 3N~/380-415V/50-60 Hz   | 3N~/380-415V/50-60 Hz |  |
| Noise level             | max. 70 dBA             | max. 70 dBA           |  |
| Water/Drain connection  | G 3/4" / 50 mm          | G 3/4" / 50 mm        |  |
| Temperature             | 30 - 300 °C             | 30 - 300 °C           |  |

#### STACKING OPTIONS

| Lower unit | Upper unit |
|------------|------------|
| 1011       | 611        |
| 1011       | 611 ig     |

#### OPTIONAL VOLTAGE

| 3~/200-208V/50-60Hz |
|---------------------|
| 3~/220-240V/50-60Hz |
|                     |

3~/400V/50-60Hz

3~/440-480V/50-60Hz

#### MARINE VERSION\*

3~/400V/50-60Hz

3~/440-480V/50-60Hz

\*Marine Version includes: special voltage specification, door piston for slow door open, special tray holders with barrier against slipping of GN. Available for units equipped with advanced direct system only.

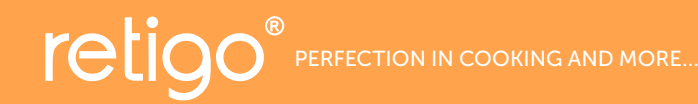

Lan 2310, 756 61 Roznov pod Radhostem Tel.: +420 571 665 511 Fax: +420 571 665 554, sales@retigo.com, www.retigo.com

# DRAWINGS

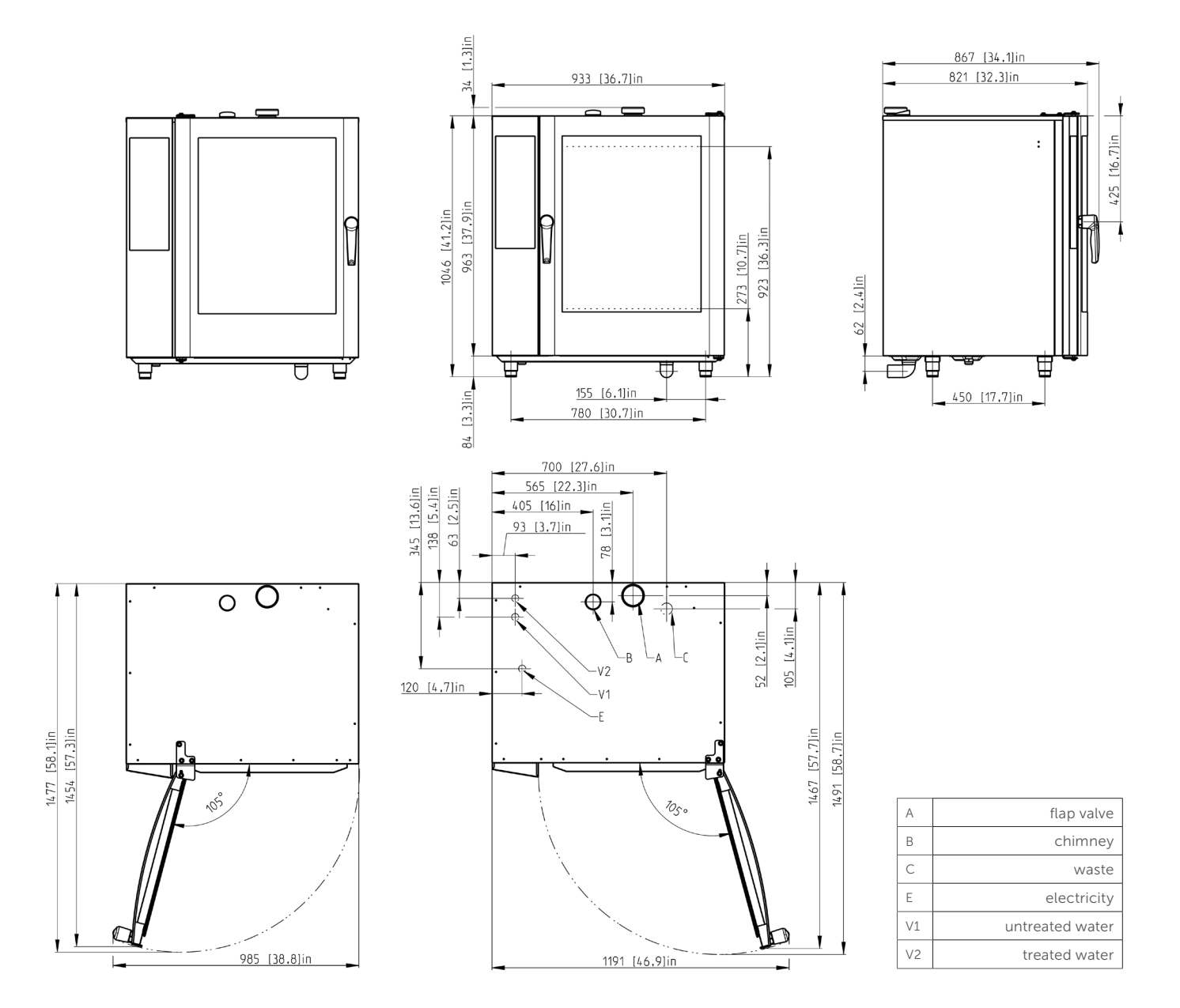

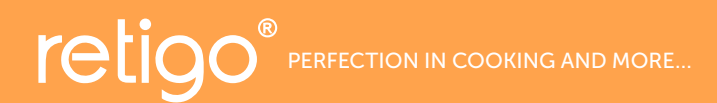

Lan 2310, 756 61 Roznov pod Radhostem Tel.: +420 571 665 511 Fax: +420 571 665 554, sales@retigo.com, www.retigo.com

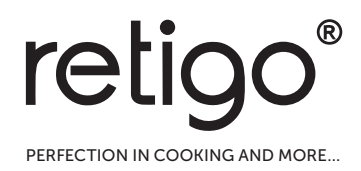

# Combi oven Orange Vision

USER'S MANUAL

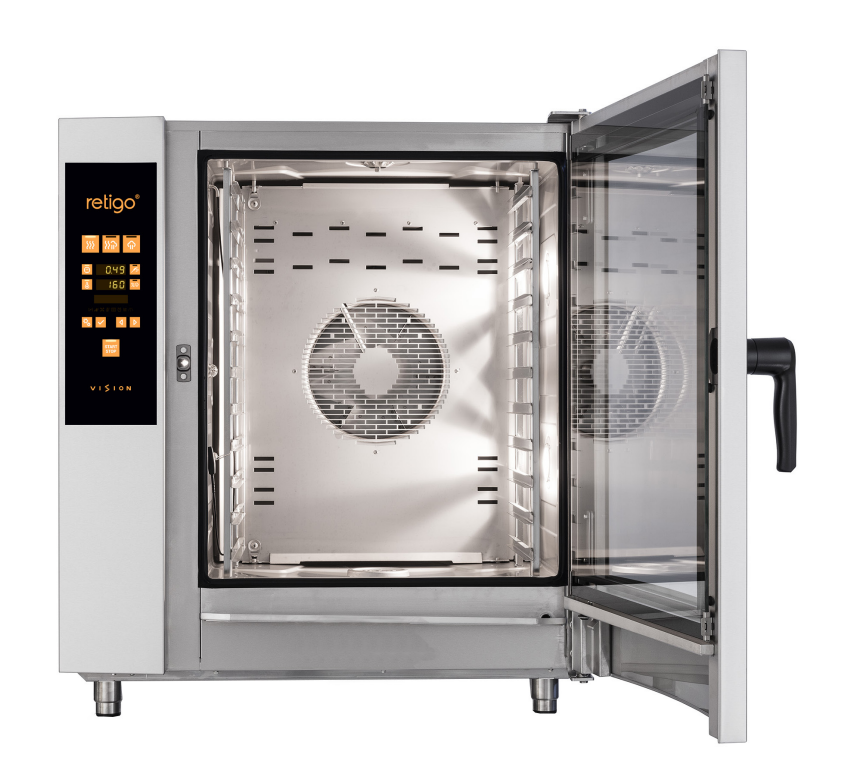

igtleacture read this manual before use

# CONTROL PANEL

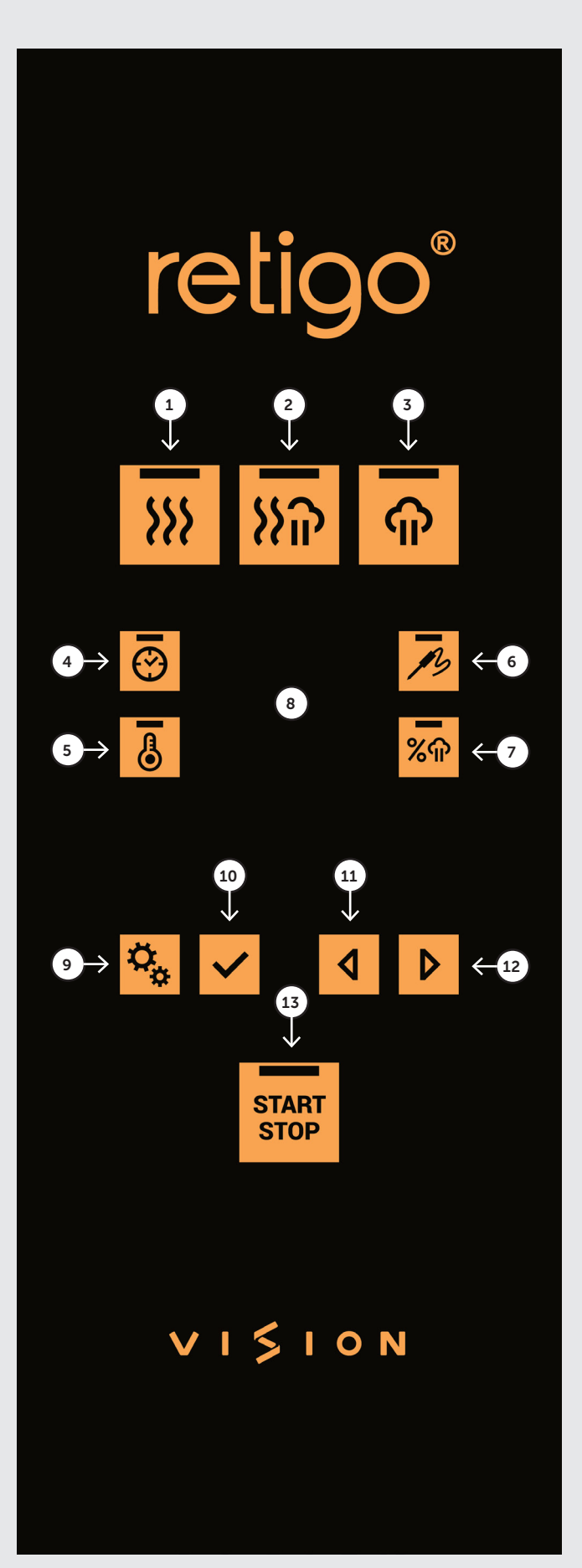

| 1  | HOTAIR MODE                     |
|----|---------------------------------|
| 2  | COMBINATION MODE                |
| 3  | STEAMING MODE                   |
| 4  | TIME                            |
| 5  | TEMPERATURE IN COOKING CHAMBER  |
| 6  | CORE PROBE TEMPERATURE          |
| 7  | LEVEL OF MOISTURE               |
| 8  | DISPLAY WITH ACTUAL VALUES      |
| 9  | FUNCTIONS / BACK                |
| 10 | CONFIRMATION / ENTER            |
| 11 | LEFT ARROW                      |
| 12 | RIGHT ARROW                     |
| 13 | START / STOP OF CURRENT PROCESS |
|    |                                 |

# CONTENT

| FOREWORD                                                 |    |
|----------------------------------------------------------|----|
| ABOUT THIS MANUAL                                        | 5  |
| 1 LBASIC INFORMATION ABOUT THE COMBLOVEN                 | 7  |
|                                                          |    |
|                                                          |    |
|                                                          |    |
|                                                          | ?۶ |
|                                                          |    |
| 2 I SAFETY DURING USE                                    | 9  |
| 2.1 SAFE OPERATION                                       | 9  |
| 2.2 PROTECTIVE AIDS                                      |    |
| 2.3 PROTECTIVE ELEMENTS OF THE COMBI OVEN                |    |
| 2.4 DANGEROUS LOCATIONS AND RESIDUAL HAZARDS             |    |
|                                                          |    |
| 3 I OPERATION                                            |    |
| 3.1 CONTROL PANEL                                        |    |
| 3.2 DESCRIPTION OF THE BUTTONS                           |    |
|                                                          | 45 |
| 4 TCOORING                                               |    |
| 4.1 SETTING COMBI OVEN FUNCTIONS BEFORE STARTING COOKING |    |
| 4.2 MANUAL SETTINGS                                      |    |
| 4.5 PROGRAMS (optional accessory)                        |    |
| 5 L SETTINGS                                             | 24 |
|                                                          |    |
| 5.1 USING THE SETTINGS MENU.                             |    |
| 5.2 INDIVIDUAL ITEMS IN THE SETTINGS MENU.               |    |
| 6 I MAINTENANCE                                          | 30 |
| 6.1 DAILY MAINTENANCE                                    | 30 |
| 6.2 WEFKLY MAINTENANCE                                   | 31 |
| 6.3 SIX-MONTH MAINTENANCE                                | 33 |
| 6.4 ANNUAL MAINTENANCE                                   |    |
|                                                          |    |
| 7 I AUTOMATIC CLEANING                                   | 34 |
| 7.1 BASIC INFORMATION AND WARNINGS                       | 34 |
| 7.2 STARTING THE CLEANING                                |    |
|                                                          |    |
| 8 I ERROR MESSAGE TABLE                                  |    |
|                                                          |    |
| 9 I SERVICE LIFE, TAKING OUT OF OPERATION AND WARRANTY   |    |

# FOREWORD

Dear customer,

Thank you for purchasing a product from Retigo s.r.o. We are a manufacturer and supplier of specialised professional culinary appliances with a long track record of success. We believe this appliance will help you implement your ideas with outstanding results in your daily work. With this appliance, you can produce meals of such quality that your customers will come back again and again.

We wish you great joy and success in using the ORANGE VISION combi oven.

# ABOUT THIS MANUAL

This manual will help you easily understand how to operate the Orange Vision combi oven and inform you about its options and capabilities.

#### SYMBOLS USED IN THIS MANUAL

In this user's manual you will find symbols with the following meaning:

| SYMBOL | MEANING                                                                                                    |
|--------|----------------------------------------------------------------------------------------------------|
|        | These symbols mean<br>"ATTENTION" and "WARNING",<br>they inform you about things<br>that may cause serious injury<br>to the user and/or damage to<br>the machine. Furthermore, they<br>indicate an important instruction,<br>feature, method or issue that<br>must be followed or considered<br>when operating or maintaining<br>the appliance. |
| i      | This symbol indicates useful information related to the appliance or its accessories.                                                                                                    |
| EE     | This symbol refers to a different chapter of the manual.                                                                                                    |
| Ċ      | Informs about other procedure options that you may, but must not necessarily utilise.                                                                                                    |

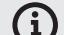

#### VALIDITY OF DOCUMENTATION

This manual applies to the RP type appliance and the following models:

#### **ELECTRICAL MODELS**

2E0623IZ, 2E0611IZ, 2E0611BZ, 2E1011IZ, 2E1011BZ, 2E2011IZ, 2E2011BZ, 2E1221IZ, 2E1221BZ, 2E2021IZ, 2E2021BZ.

#### GAS MODELS

2G0611IA, 2G1011IA, 2G2011IA, 2G1221IA, 2G2021IA

#### WHO IS THE MANUAL FOR?

This manual is intended for anyone who only comes into contact with the appliance during its maintenance or operation. These people must study the manual carefully before beginning any kind of work with the appliance.

#### IMPERATIVE

It is essential that the manual is considered as a part of the appliance, which must not be separated from it. For this reason, store it for future use.

Study the manual carefully. It must be considered part of the appliance that must not be separated from it upon resale. For this reason, store it for future use.

Follow its instructions exactly, not only to make using the appliance easier, but also to ensure its optimal use and long life.

Do not start the appliance unless you are thoroughly acquainted with all instructions, prohibitions and recommendations indicated in this manual, especially those in the chapter "Safety during use".

The illustrations in this manual may not always correspond to an actual appliance. Their purpose is to describe the main features of the appliance.

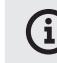

# The complete technology documentation for the appliance can be found at the manufacturer's website.

#### WHEN IN DOUBT

In practice, unforeseeable situations frequently arise that cannot be included and described in this user manual. Therefore, when you're not sure what to do, always contact the manufacturer:

RETIGO s.r.o.

Venison 2310

756 61 Rožnov pod Radhoštěm

+420 571 665 511

INFO@RETIGO.CZ

WWW.RETIGO.CZ

If you have any questions or doubts, feel free to contact the trained professionals at the following telephone numbers:

#### **PROFESSIONAL SALESPEOPLE:**

+420 603 571 360

+420 604 568 562

#### **PROFESSIONAL CHEFS:**

+420,734,751,061 +420,727,867,220

#### **PROFESSIONAL SERVICE TECHNICIANS:**

+420 571 665 560

When contacting the manufacturer or trained professionals, please have your appliance's basic information ready. This can be found on the model plate — see the chapter "Appliance identification".

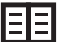

A detailed description of the data indicated on the model plate can be found in the paragraph "Appliance identification".

#### ORGANIZATION OF CUSTOMER DOCUMENTATION

The customer documentation consists of two parts:

- Transport and installation manual
- Operating manual

#### MAIN TOPICS IN THE TRANSPORT AND INSTALLATION INSTRUCTIONS

- **Basic information:** describes the functions and main parts of the appliance relevant to its installation.

- Safety: describes safety and appropriate precautions during installation.

- **Transport:** contains the necessary information on moving the appliance and handling it at the installation site.

-Placement: describes and specifies rules for selecting the installation site.

- **Installation:** describes set-up of the appliance, making the electrical connections, connecting the gas (for gas models only), connecting the water and drain, and finally the start-up.

- **Decommissioning:** describes the necessary tasks at the end of the appliance's life, including its disposal.

- **Technical data:** contains all dimensional sketches and connection dimensions.

#### MAIN TOPICS IN THE OPERATING MANUAL

- **Basic information:** describes the functions and main parts of the appliance relevant to its installation.

- Safety: describes safety and appropriate precautions during installation.

- Controls: describes the appliance's main controls.

- **Software operation:** contains instructions for working with the control software when cooking, and using the special "Extras" functions for heat treatment. Also describes settings, data import and export and working with profiles.

- **Cleaning:** describes cleaning methods, work procedures and steps for cleaning and **the operator's handling of the appliance.** 

**Maintenance:** contains the instructions, maintenance plan, and handling of the appliance during maintenance.

#### **APPLIANCE IDENTIFICATION**

The model plate is on the right side of the appliance at the bottom. The model plate lists the appliance manufacturer, technical data on the appliance and the CE mark, indicating that the product complies with all requirements of the standards ČSN, EN, IEC and government decrees.

#### Electrical models

A – Brand name

B – Model

2E – Heat production method:

E – Electrical

**1221 - Size of appliance:** 0623, 0611, 1011, 2011, 1221, 2021

#### I- is the steam creation method:

I – Spray

B – Boiler

A – Fan motor control method:

- A Frequency converter
- A No frequency converter
- C Electrical parameters

#### Gas models

- A Brand name
- B Model
- 2G Heat production method:

G – Gas

**0611** – **Size of appliance:** 0623, 0611, 1011, 2011, 1221, 2021

 I– is the steam creation method:

```
I – Spray
```

A – Fan motor control method:

A – Frequency converter

A – No frequency converter

- C Electrical parameters
- D Gas parameters

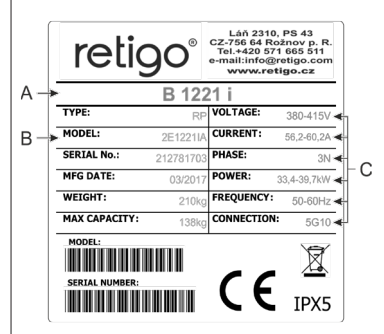

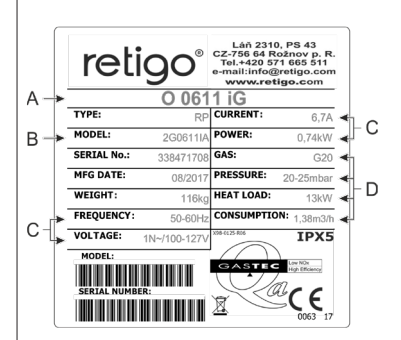

# 1 I BASIC INFORMATION ABOUT THE COMBIOVEN

#### **1.1 USE: ITS PURPOSE**

The ORANGE VISION combi oven is a universal appliance for preparing meals, including complete menus. It can be used for all types of food preparation methods based on heat, for example baking, frying, grilling, stewing, steam cooking, low-temperature overnight cooking, etc. The process is performed either in manual mode or in automatic mode utilising programs.

#### INTENDED USE OF THE COMBI OVEN

- The equipment can be used only for heat preparation of various types of food. This involves steam, hot air or a combination of the two. The food must always be placed in a standardized cooking container, baking trays dimensioned for baking or standard accessories exclusively from the manufacturer.
- The equipment used must be made of stainless steel, ceramics, heatresistant plastic or enamelled steel.
- The combi oven is exclusively for professional use in the culinary field.

#### CORRECT USE OF THE COMBIOVEN

The following must not be placed inside the combi oven:

- no food in closed cans or packages

- no easily combustible objects with an ignition point lower than 260°C, such as easily combustible oils, fats or cloths

- no dry powder or granulate

#### **1.2 INTRODUCTION: MAIN PARTS**

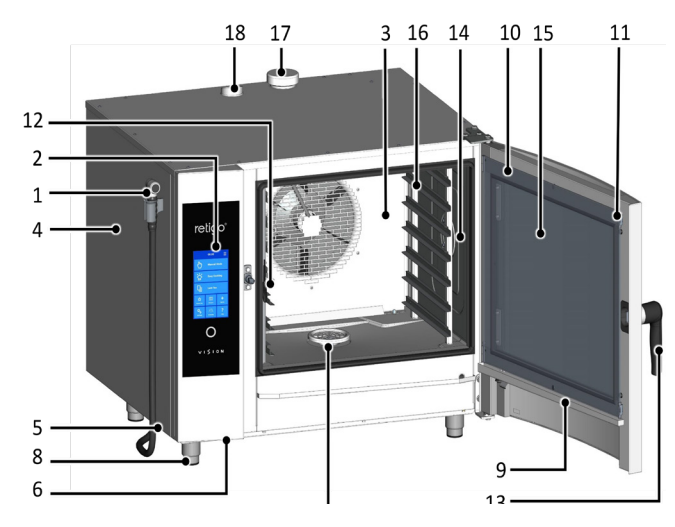

- 1. Self-winding hand shower The standard configuration includes a shower hung on the left side of the machine.
- 2. Control panel
- 3. Detachable interior wall in front of fan
- 4. Side cover
- 5. Air and dust filter

- 6. USB connector
- 7. Drain cover
- 8. Height-adjustable legs
- 9. Condensation drip pan for the inner glass with automatic draining
- 10. Door with rounded exterior glass
- 11. Bolts for gripping interior glass
- 12. Temperature probe
- 13. Door handle
- 14. Interior lighting
- 15. Interior opening glass on door

16. Rail racks for cooking containers – Sizes 2011, 1221, 2021 have a loading trolley instead of rail racks.

- 17. Excess steam venting flap
- 18. Vent flue

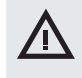

Any use of the combi oven including modifications to safety or operational components, is considered unintended use. The company accepts no liability for damages due to such use; the user bears all risk.

The user is also responsible for abiding by the conditions prescribed by the manufacturer for installation, operation and maintenance of the appliance, which must be maintained and repaired only by persons familiar with it and instructed on its hazards.

#### **1.3 OPTIONAL EQUIPMENT**

The ORANGE VISION combi oven is equipped with automatic cleaning in basic configuration only.

Optionaly you can have

- Temperature core probe
- Flap valve
- 99 programs with 9 steps
- Hand shower
- Retractable hand shower (except model 623)
- Seven speeds of fan + Fan stop function

#### Accessories

#### **GASTRONORM PANS AND BAKING TRAYS**

Gastronorm pans and baking trays serve not only as containers for cooking and baking, but are also suitable for transporting, serving and storing the meals. They significantly contribute to higher work efficiency - when one plans their work properly, it is often unnecessary to transfer cooked or baked meals from one pan or tray to another.

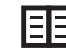

Adhere to workplace safety codes when handling gastronorm pans, see 2. SAFETY DURING USE.

#### STANDS, RIDE-IN TROLLEYS AND BRACKETS

Essential accessories for the combi oven include various stainless steel stands, wall brackets (on model 623) and ride-in trolleys (on sizes 1011, 2011, 1221, 2021). Special equipment is considered to be banquet baskets, trolleys and thermoboxes used for serving meals.

#### VISION VENT HOOD

The RETIGO Vision Vent condensation hood will enable you to comfortably maintain a pleasant climate in your kitchen thanks to strong exhaust performance and intelligent switching. RETIGO Vision Vent is designed for combi ovens RETIGO Vision 623, 611, 1011, 2011.

#### **OIL GUN**

This is a special device that allows one save up to 2/3 of the costs related to oil consumption for cooking, or when frying in the combi oven. Thanks to the narrow nozzle, one can perfectly coat the food with a very fine layer of oil, and maintain the beautiful colour of fried foods while keeping oil consumption to a minimum. Thanks to the exchangeable nozzle, the oil gun can be use for other viscous materials used in the food industry, such as chocolate.

#### **VISION SMOKER**

The smoke generator Retigo Vision Smoker is a simple accessory compatible with all Retigo combi ovens. Thanks to simple controls, with the option to smoke up to three hours non-stop and its simple maintenance, the Vision Smoker will enable you to liven up the offered meals or to expand the menu with smoked specialities.

When working with the Oil gun and the Retigo Smoker adhere to workplace safety as described in the operating manuals for this appliance.

### **1.4 CONTROLS: BASICS**

#### **TURNING ON AND OFF**

The combi oven is permanently connected to the power grid and it is turned on and off by pressing an external main power switch. Its location is determined by the operator of the combi oven upon its installation and you as the user must be informed about its location. During standard use, when you have finished using it, it is sufficient to put into standby mode by long pressing the Start/Stop button.

#### **OPENING AND CLOSING THE DOOR**

The combi oven's door is equipped with a closing mechanism that allows right- or left-handed opening. Moving the lever to the side will release the door latch. Pull on the handle to open the door.

To close the door, push on the handle (by slamming). If you have an appliance with the ride-in trolley (2011, 1221, 2021) close the door and turn the door handle clockwise by  $90^{\circ}$ .

#### PREHEATING THE BOILER (combi ovens with a boiler)

When the combi oven is turned on, the boiler is automatically filled with water which is then heated. For this time, the start of the program will be temporarily disabled in the "Steam" and "Hot air with steam" modes, until the boiler is fully heated. After this time, the combi oven will automatically continue running.

# 2 I SAFETY DURING USE

The combi oven cannot be operated without a certain amount of caution, alertness and common sense. Even though the combi oven has been designed and manufactured to meet all international safety standards, the user bears primary responsibility for his or her safety while operating the combi oven. The manufacturer bears no responsibility for personal injury, equipment damage or environmental damage caused by failure to operate the combi oven according to the manual or by failure to follow applicable safety regulations.

This chapter provides the most important information on working safely and protecting the health of the user and all others who come into contact with the combi oven or its accessories.

### **2.1 SAFE OPERATION**

#### GENERALLY

- The combi oven may only be used by personnel authorised, qualified and trained for operating it. Persons who are not authorised to use and have not been trained in its operation must never be allowed to handle or maintain it, or to perform any activity contrary to its use. Such unprofessional activity may cause injury or damage the appliance.
- Get regular training on how to operate the combi oven. This prevents occupational injuries and damage to the combi oven.
- This combi oven is to be used only for food preparation and in compliance with the manual. Any other use is in conflict with its purpose and is considered dangerous.
- For safety reasons, do not remove the hard covers or try to get inside the combi oven - risk of injury by electrical shock. The device contains no components that the user can handle. Repair of any defects or maintenance beyond that described in this manual must be done by a qualified service technician.
- Do not install any heated equipment in the immediate area of the combi oven (such as fryers, grills, cookers, hot plates, etc.).

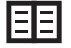

Detailed requirements for placing the appliance are given in the instructions for transport and installation.

- Do not work with the combi oven if you suffer from dizziness, fainting or other weakness or lack of concentration or if under the influence of drugs or alcohol!
- It is strictly forbidden to remove or damage the labels fastened to the combi oven.
- Only operate the combi oven in perfect working order. Do not make any changes to it.
- Follow the prescribed inspection plan, follow the instructions in the operating manual, adhere to generally valid regulations for gas appliances.
- Do not place any items in the vicinity of the combi oven, which you could trip over. Keep the workplace (including access ways) clean and tidy.

#### COMBIOVEN OPERATING ENVIRONMENT

- The permitted ambient temperature range is +4 °C to +35 °C.
- · The environment must not be explosive or toxic.
- A fire extinguisher or an automatic fire extinguishing system must not be located directly above the combi oven.
- There must be no flammable materials, gasses or liquids located underneath or next to the combi oven.

#### **BEFORE USING THE COMBIOVEN**

- Before starting the appliance, it is absolutely necessary to learn the chapter **"Safety during use"**, along with this chapter.
- If you have any doubts about the combi oven's installation, operation or safety, contact your supplier.
- If the electrical equipment is damaged in any way, arrange repairs immediately never use a damaged combi oven.
- Do not block the combi oven's vents with objects, and especially do not place cooking utensils, fabrics or other items on the appliance. Make sure that steam freely escapes from the vents at the top of the combi oven.
- Before using, check the combi oven's cooking chamber. Remove all remaining food, cleaning agent residues or other objects, and thoroughly rinse the cooking chamber with the hand shower.
- Be sure not to sprinkle or spray water on the combi oven, and not to place objects filled with water on it.
- Do not place sources of open flame on or near the combi oven.

#### **DURING USE OF THE COMBI OVEN**

- Do not continue using the combi oven if you have the slightest doubt as to its safe operation or whether it is damaged. Turn it off immediately, unplug the power cable, shut off the water supply, and contact your supplier.
- In the event that while using the combi oven you register an increased noise level exceeding the permitted limit, stop the combi oven and remedy the cause.
- Immediately report all faults to your superior, who must arrange for their repair.
- Do not leave the combi oven unattended while it is turned on, unless explicitly instructed to by the manual.
- Use only your fingers to operate the control panel buttons. Using sharp, pointed or other objects to operate the appliance voids the warranty.
- When working with the combi oven, be aware that cooking containers, cooking inserts and grates can be hot. The temperature of the external glass on the door may reach temperatures higher than 60 °C. In all cases there exists a risk of burns.
- Hot steam is generated while the combi oven is running when the door is opened, there is a risk of scalding, etc. When opening the door, especially during steam operations, always stand in such a way that you cannot be scalded by the steam escaping from the open door. Open the door only partially and open fully only once the steam has escaped.
- If gastronorm containers are more than three-quarters filled with liquid, greater care must be taken when handling and removing them. When placing containers this full into the appliance, put them only in racks into which you can see. Otherwise, the user may be scalded. Take great care when removing hot cooking containers — whatever their content!
- Be especially careful when working with a combi oven (set of appliances) whose highest rack is 160 cm or higher above the ground. Here there is a risk that the gastronorm container may flip over and cause burns.
- Hot areas may form during the cooking process, especially on the cookware, grills and the inner side of the door. Use protective gloves whenever handling hot objects.
- It is forbidden to start the fan without the cover.

- If the combi oven is equipped with a ride-in trolley, then you must always brake the trolley once inside the appliance. When handling a full trolley, the gastronorm container locking mechanism must always be used (GNs are closed).
- When transporting gastronorm containers filled with a liquid, they must be covered with sealing lids. Otherwise, the user may be scalded.
- In the event that the floor is very uneven, ride-in trolleys must not be used for riding into or out of the combi oven. Never leave the trolley handle inside a closed combi oven. The combi oven door could be broken. Do not pull the ride-in trolley without the handle designed for this purpose. Otherwise, this may result in burns.
- When using banquet trolleys, always make sure that the plates are correctly seated on the stands.
- For cleaning the trolleys, always use the automatic cleaning program (if available). Otherwise, use cleaning products designed for semiautomatic cleaning. It is not permitted to use the combi oven without the ride-in trolley for standard work and automatic cleaning!

#### AFTER YOU HAVE FINISHED WORKING WITH THE COMBI OVEN

- · Perform cleaning and service only when the combi oven is cold!
- Remove solid pieces of food by taking them out of the cooking chamber — never wash them down the combi oven's drain.
- Cleaning and descaling agents are to be used only according to the instructions in this manual and in compliance with the instructions for the individual agent.
- After work (e.g. overnight), leave the combi oven's door ajar.
- When the combi oven is not used for an extended period of time, shut off the water and power supply.

#### CLEANING

- Use extra caution when handling cleaning agents. Contact with cleaning agents and their fumes pose a hazard of burns or irritation to skin, eyes and respiratory organs.
- When handling cleaning agents, wear safety equipment.
- When dosing powdered cleaning agents, be extra cautious that they are not inhaled and do not come into contact with eyes and mucous membranes.

### **2.2 PROTECTIVE AIDS**

When operating the combi oven, it is also necessary to wear the right clothes and use personal protection gear. Clothing, shoes and protective gear must comply with national safety requirements for your type of work. Especially do not forget to use these important items:

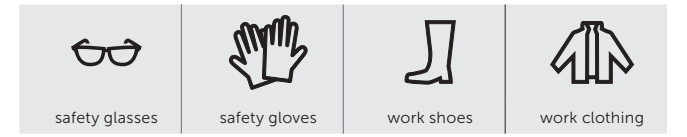

#### When working with the combi oven, we do not recommend wearing:

- Scarves, neck ties, chains, watches, bracelets, keys, rings or other metal objects, or work with an inappropriate bandage on.
- Electrical components such as heart pacemakers, watches, credit cards, etc., or other items with magnetic recording media.
- · Long, loose hair. Secure long hair with an appropriate head covering.

#### 2.3 PROTECTIVE ELEMENTS OF THE COMBI OVEN

The combi oven is equipped with safety elements that make it safer to operate. Here is a list of the most important ones:

- 1. External main switch
- 2. External covers
- 3. Protective temperature limiter
- 4. Control panel
- 5. Door with magnetic lock
- 6. Ventilation position of the appliance door
- 7. Internal wall

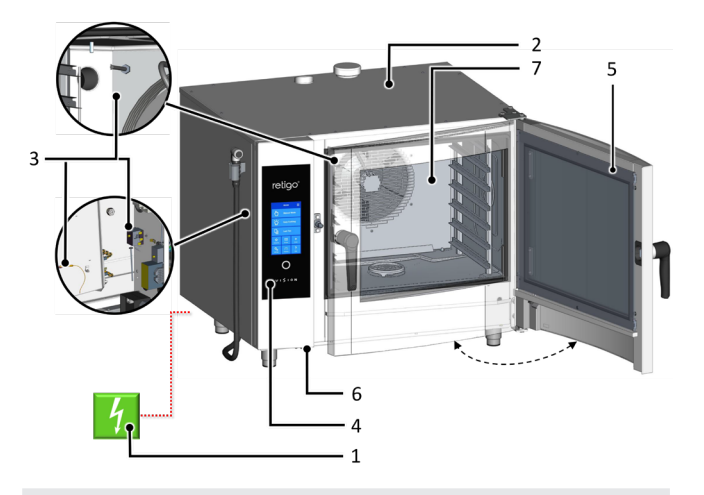

 $\mathbf{A}$ 

None of the elements below are intended to be removed by the operator. It can be removed for inspection, maintenance or repair only by a person qualified for the task.

#### **EXTERNAL MAIN SWITCH**

The combi oven is designed for permanent connection to the power grid. Connect and disconnect the power supply using an external main switch. The switch is used for turning the appliance on and off (when starting operation, making repairs, installing, and also in emergencies). The external main switch must be easily accessible at all times!

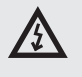

It is forbidden to tamper with safety circuits, to remove the side covers, or to perform any unauthorised changes, which change the reliability and safety of these circuits.

#### **EXTERNAL COVERS**

All removable covers are firmly connected to the combi oven, so they can be removed only with tools. Covers prevent unintentionally touching parts carrying electricity. Always check whether the covers are in place.

#### PROTECTIVE TEMPERATURE LIMITER

Protective temperature limiters are located in the cooking chamber, boiler and electrical panel. When there is excessive temperature, these elements activate and turn off the appliance.

If a protective limiter fails, an error code displays accompanied by an audible signal.

#### CONTROL PANEL

The control panel is located outside the area prone to high temperatures and makes it possible to quickly turn off the appliance using the STOP button. The display also shows malfunctions.

The control panel is securely fixed to the front control panel and prevents unintentionally touching conductive parts. It can be removed only with a tool.

#### DOOR WITH MAGNETIC LOCK

The moment the door opens, the heat automatically shuts off and the fan quickly stops to limit the escape of steam from the cooking chamber. To protect against steam scalding, first open the door slightly and wait a while before opening it fully. To close the door, push on the handle (by slamming). If you have a machine with the ride-in trolley (2011, 1221, 2021) close the door and turn the door handle clockwise by 90°.

If the door is not closed properly and the appliance is in the **Start** mode, a "close door" prompt will appear.

#### VENTILATION POSITION OF THE APPLIANCE DOOR

To protect against steam scalding, the doors can first be opened slightly. In this position, the doors remain partly locked. Once steam stops coming out of the cooking chamber, the door can be opened completely.

#### **INTERNAL WALL**

It is always located inside the cooking chamber in front of the fan so as to prevent striking against the fan's rotating wheel. The internal wall can only be removed with tools.

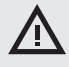

Under no circumstances should you remove any safety or protective element of the combi oven! Do not make any changes to it without the permission of the manufacturer.

# 2.4 DANGEROUS LOCATIONS AND RESIDUAL HAZARDS

The combi oven is designed so that when properly used in perfect technical condition, it poses no danger to the user or surroundings. Nonetheless, during its operation, situations may arise that could be dangerous if the user is not aware of them. These are called residual hazards — those that remain even after all preventive and protective measures have been considered and implemented. Learn more about these risks and avoid them.

# Dangerous locations, types of hazards and their effects.

#### COOKING CHAMBER

While it works, the combi oven creates high-temperature steam in the cooking chamber.

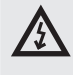

- Burning hazard from hot places throughout the chamber
- Scalding hazard from hot steam produced during the cooking process
- Scalding hazard from hot steam escaping the cooking chamber when the appliance door is opened.

#### FAN

In the combi oven's cooking chamber, behind the internal wall, there are one or more circulating fan wheels.

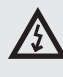

- Hand injury hazard from careless handling in the cooking chamber behind the inside wall when it is not properly installed in place.
- Hand injury hazard from careless handling in the cooking chamber behind the inside wall during cleaning or maintenance.

#### DOOR

The inside of the door and especially the internal glass heat up to a high temperature when the combi oven is working. The combi oven also creates hot steam that escapes when the door of the cooking chamber is opened.

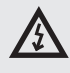

- Risk of burns from the inside of the door when opening the door during or after the cooking process.
- Risk of scalding by hot steam and fumes when opening the appliance, and especially when the top of the door is at face level, as it is with sets of two combi ovens.

#### UPPER COVER OF APPLIANCE

Never cover the appliance or place on it any objects that may catch fire. Your appliance is not a storage shelf!

Be careful and use safety gloves.

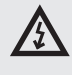

- Risk of burns during the cooking process.
- Fire hazard if the cover is covered or if flammable materials are on the cover during the cooking process.

#### **GASTRONORM CONTAINERS**

Never handle containers containing hot liquids or hot liquid food above eye level, and always use safety gloves.

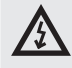

Risk of burns when handled carelessly and when protection aids are not used.

#### FLAP AND CHIMNEY

Do not place any part of the body above these parts and always use protective gear (gloves, safety glasses, etc.).

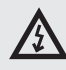

• Burning hazard from steam escaping during the cooking process

#### **EXHAUST DISCHARGE**

Do not place any part of the body above these parts and always use safety gear (gloves, safety glasses, etc.).

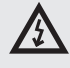

• Burning hazard from hot flue gases escaping during the cooking process.

#### HAND SHOWER

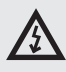

- Scalding hazard when showering the hot cooking chamber.
- Do not use the hand shower to cool the cooking chamber or for cleaning if its temperature is higher than 90°C.
- Scalding hazard from hot fat and steam when water splashes into hot fat.
- Do not spray water directly into hot fat this may cause spattering and intense heat creation.

#### **Residual risks**

To further reduce risks and to ensure the effectiveness of safety protection we provide information about residual risks. To remove them, we establish the following technical and organizational measures for implementation by the user. These are intended to overcome the respective hazards.

#### ELECTRICAL CURRENT

All of the combi oven's electrical components are powered by potentially fatal current. The power supply terminals and other electrical components remain under voltage even when the combi oven is turned off.

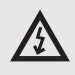

· Injury hazard from electrical current from conductive parts

However, access to the area with electrical components is only possible after removing a rigid cover. As the user, you are not authorized to service the appliance's electrical components. There is only a hazard if the electrical supply cable is damaged, such as when inappropriately placed, twisted, pinched, weighed down, etc.. Moreover, if the appliance moves by itself on the wheeled frame, this may break the supply cable.

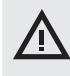

• When operating the appliance, always lock the wheels with the parking brake!

If there is any damage to the electrical equipment, it is necessary to stop using the combi oven immediately and arrange immediate repair by authorized service personnel.

If it is not necessary to have the combi oven under live current, disconnect the main power supply by turning off the main power switch.

#### **MECHANICAL PARTS**

Hazards arise only when the combi oven has been installed on the wheeled frame or has been installed incorrectly (such as on a strong tilt, not anchored on a slippery or unstable surface, etc.), and its unexpected movements may cause crushing or pinching when it looses stability.

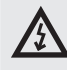

- If you think the appliance is incorrectly, unstably installed, do not continue working, and immediately contact the owner to check the installation.
- Injury hazards from moving parts occur in situations where the cooking chamber is cooled with the doors open "Cool down" function, the internal wall in front of the fan is missing, so that the fan wheel is freely accessible.

When handling the combi oven, adhere to the relevant regulations for tying loads and the handling of lifting equipment.

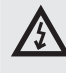

- Make sure the internal wall is always in its place and properly secured against loosening!
- Risk of hand injury may occur when sliding or pull out the loading trolley or loading basket.
- When handling loading accessories, always use the handle provided for the purpose.

#### **HIGH TEMPERATURE**

During the cooking process, the appliance's interior heats to a high temperature, including containers and food that have been inserted, and after the doors of the cooking chamber are opened, this heat escapes to the surroundings. For this reason, there is risk of burning or scalding when working with or near the combi oven.

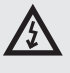

- Risk of burns from hot surfaces mainly occurs in the entire cooking chamber, including the inside of the door, and on all parts that are or have been inside during cooking, such as cooking containers, handles of cooking containers and grates.
- Wear the prescribed safety clothing, especially safety gloves!
- A scalding hazard from hot steam can occur when water is sprayed into the warmed-up cooking chamber or the doors are open during "Cool down" function.
- Step far enough away from the appliance, and do not spray water into the warmed-up cooking chamber for fast cooling or when rinsing with the hand shower!

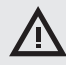

- A scalding hazard occurs if water is sprayed into the appliance when it holds a container with hot fat.
- Do not spray water into hot fat!
- There is also a water scalding hazard during improper handling of the cooking containers, when using cooking containers of inappropriate dimensions, and when using a plate of inappropriate dimensions in relation to the handle of the banquet trolley plate handles.
- When handling containers that hold hot liquids or hot liquid food, use extra caution and always use safety gloves.

#### DETERGENT

When detergents are used, there is a risk of burning or irritation to the skin, eyes and respiratory organs from direct contact with the cleaning agent or its fumes.

# $\triangle$

- Avoid direct contact with detergents. If there is risk of contact, use safety gloves.
- When dosing, be especially careful not to inhale the detergent.
- During full automatic cleaning, do not open the appliance door unless prompted by the software there is danger of inhaling detergent fumes or splashing skin and eyes.

#### FOOD CONTAMINATION

When cleaning or descaling agents are used wrong, the area around the combi oven, where food is usually prepared, can become contaminated. Then they may become contaminated.

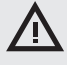

- Make sure the work surface has not been splashed with detergent or descaler!
- Do not place empty containers on the work surface the food may get contaminated!

#### GAS

Gas combi ovens also pose these risks:

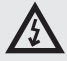

- Risk of explosion if the gas line is defective or leaky.
- There is a risk of an oxygen shortage in the kitchen if the burner is improperly adjusted, and of a lack of air in the kitchen if the exhaust line is leaky.
- Follow the prescribed inspection plan, follow the instructions in the manual, adhere to generally applicable regulations for gas appliances.

#### WATER

If the appliance and its wheeled cart begin making undesired movements, this may break or damage the water feed, and escaping water may cause slips and falls.

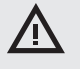

• Before operation, always check that the wheels are locked with the parking brake! Keep the combi oven's work area and surroundings clean and dry!

# **3** | OPERATION

### **3.1 CONTROL PANEL**

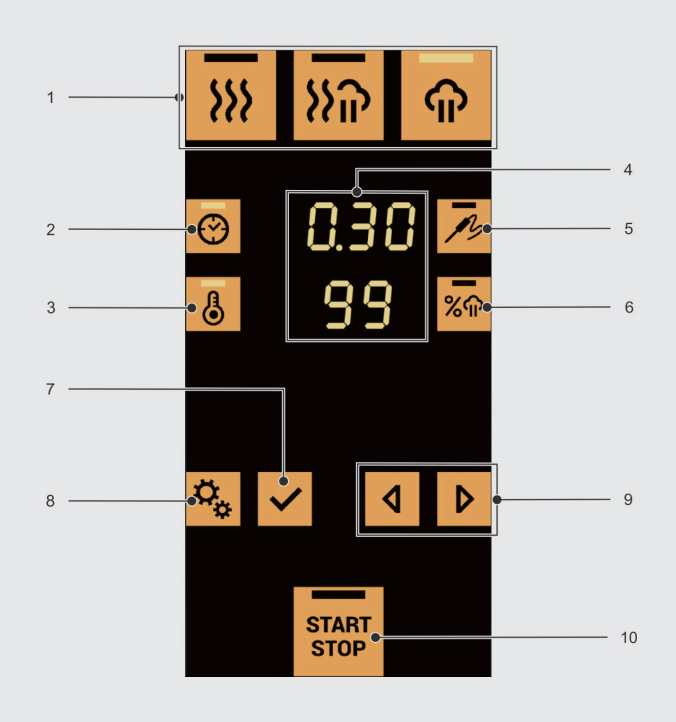

The combi oven is equipped with a touch control panel. Individual functions are selected by gently "tapping" a button.

- 1. Cooking mode selection
- 2. Setting the time
- 3. Setting the cooking chamber temperature
- 4. Display with values
- 5. Setting the temperature probe temperature
- 6. Setting the humidity level
- 7. OK (confirmation/enter)
- 8. Function / back
- 9. Navigation arrows
- 10. Start / stop the cooking process

### **3.2 DESCRIPTION OF THE BUTTONS**

The settings can be changed as needed.

HOT AIR WITH STEAM MODE

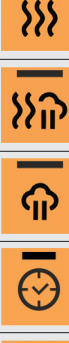

# TIME

Sets the hot air cooking mode according to presettings.

Sets the cooking in set humidity mode according to presettings. The settings can be changed as needed.

Sets the steam cooking mode according to presettings.

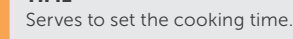

**STEAMING MODE** 

HOT AIR MODE

# **TEMPERATURE IN COOKING CHAMBER**

The settings can be changed as needed.

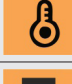

Serves to set the cooking temperature.

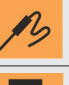

**TEMPERATURE ON THE TEMPERATURE PROBE** 

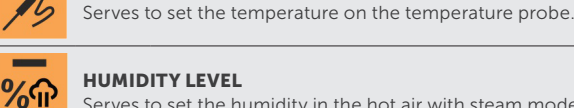

**HUMIDITY LEVEL** Serves to set the humidity in the hot air with steam mode.

# Ö<sub>o</sub>

#### **FUNCTION / BACK** Serves to enter other submenus and also serves as a "BACK" button. Other options:

FLAP VALVE (optional accessory)

Allows the flap valve to be opened or closed if excess humidity needs to be vented from the cooking chamber

#### MANUAL HUMIDIFICATION

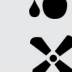

Enables additional humidity to be added

FAN SPEED (optional accessory) Serves to change the fan speed.

#### PREHEATING

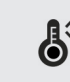

Enables the setting of a preheat mode for the cooking chamber before the cooking process, or alternatively for cooling the cooking chamber when it is too hot.

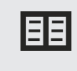

**PROGRAMS** (optional accessory) Enables the launching and managing of saved programs.

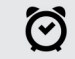

**DELAYED START** Serves to set the start time for the cooking process.

SETTINGS

WASHING

program.

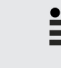

串

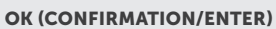

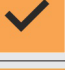

START STOP

Serves to confirm the settings or functions and to enter menus and submenus.

Serves to start washing according to a washing

#### LEFT AND RIGHT NAVIGATION ARROW

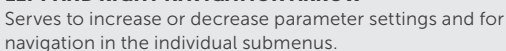

Displays the user settings menu.

#### **START / STOP THE COOKING PROCESS**

Serves to start / stop the cooking process.

By holding down the button (longer than 3s), the combi oven enters sleep mode, where the entire display goes blank and the button flashes only briefly. To resume activity, simply press the button again.

# 4 I COOKING

Meals may be prepared in the combi oven either by manually setting the parameters or by utilising saved or custom programs (optional accessory).

### 4.1 SETTING COMBIOVEN FUNCTIONS BEFORE STARTING COOKING

Before starting the cooking process, it is possible to set the following combi oven functions:

#### **Cooking chamber preheating**

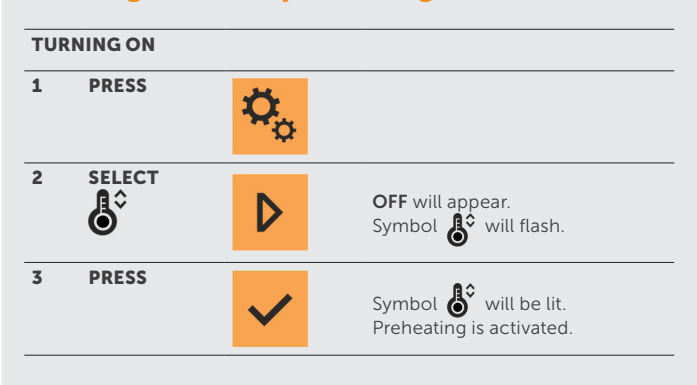

# (i)

If Preheat is off, after cooking is launched with the button, first preheating (or cooling) starts in the cooking chamber. The text "Preparing temperature" appears on the display. During preheating, the cooking chamber heats up:

- Hot air, hot air with steam mode:
  - <100°C for temperature set to +20%
  - >100°C for temperature set to +20°C
- Steaming mode directly to set temperature.

When the set temperature is reached, the display shows the message "Insert food" and a sound signals the end of preheating. This sound will repeat every minute until the door is opened. If the user does not open the door to insert the food, the chamber remains at the set temperature.

If 5 minutes after the end of preheating (message display), the user does not insert the food, preheating cancels and the cooking chamber no longer heats.

During manual setting, the user sets preheating in the functions before actually launching cooking.

During cooking according to the program, the preheat setting is used directly from the set program.

You can skip preheating in the "Prepare temperature" phase by pressing the the the temperature of the temperature of the temperature of the temperature of the temperature of temperature of temperature

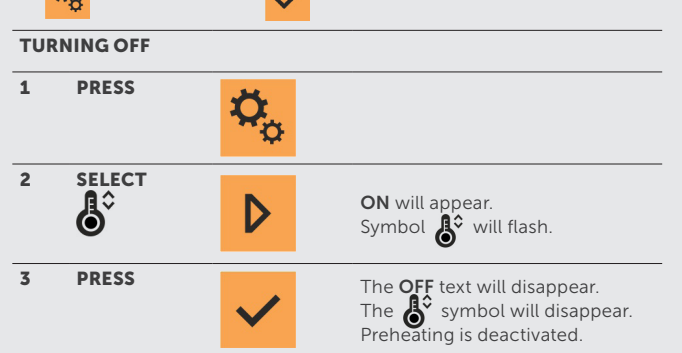

| Flap valve (optional accessory) |                                                   |                           |                                                                                                    |  |  |
|---------------------------------|---------------------------------------------------|---------------------------|----------------------------------------------------------------------------------------------------|--|--|
| i                               | The flap valve can only be set in modes 💥 and 💥 . |                           |                                                                                                    |  |  |
| OPE                             | NING                                              |                           |                                                                                                    |  |  |
| 1                               | PRESS                                             | $\phi_{o}$                | <b>OFF</b> will appear.<br>Symbol 🖋 will flash.                                                       |  |  |
| 2                               | PRESS                                             | ~                         | Symbol 🗾 will be lit.<br>The flap valve is open.                                                      |  |  |
| CLC                             | DSING                                             |                           |                                                                                                    |  |  |
| 1                               | PRESS                                             | $\mathbf{Q}_{\mathbf{Q}}$ | <b>ON</b> will appear.<br>Symbol 🖋 will flash.                                                        |  |  |
| 2                               | PRESS                                             | ~                         | The <b>OFF</b> text will disappear.<br>The <b>Symbol</b> will disappear.<br>The flap valve is closed. |  |  |

#### **Delayed start**

| TUP | TURNING ON       |               |                                                                                                    |  |
|-----|------------------|---------------|----------------------------------------------------------------------------------------------------|--|
| 1   | PRESS            | $\phi_{\phi}$ |                                                                                                    |  |
| 2   | SELECT           | D             | <b>OFF</b> is shown.<br>Symbol 🗭 will flash.                                                       |  |
| 3   | PRESS            | ~             | The current time hh.mm and symbol 👸 are flashing.                                                  |  |
| 4   | SET THE<br>VALUE | D             | Set the time at which you want<br>the combi oven to start. The set<br>value is flashing.           |  |
| 5   | PRESS            | ~             | The message<br><b>"Combi oven will start in hh.mm"</b><br>where hh.mm is the time that<br>you set. |  |

#### TURNING OFF

| 1 | PRESS | START<br>STOP | The text<br><b>"Combi oven will start in hh.mm"</b><br>will disappear and the<br>countdown will be cancelled. |
|---|-------|---------------|----------------------------------------------------------------------------------------------------|
|   |       |               |                                                                                                    |

## 4.2 MANUAL SETTINGS

This option is utilised by more experienced users, who want to have the cooking process parameters set exactly according to their requirements. Set the cooking parameters manually according to your own discretion and experience.

For cooking, the combi oven utilises three basic modes - hot air, steam, and a hot air and steam combination. Each mode has its pre-settings and steps and is used with other technological meal preparations. However, you may enter the cooking process at any phase and modify the time, temperature and humidity so that the result meets your expectations.

The whole cooking process is fully automated and when the exact input conditions are maintained, it is possible to achieve the same quality results every time.

#### HOT AIR Pre-settings: **}** Processing time: 30 min. Cooking chamber temperature: 180°C Humidity: 0% HOT AIR WITH STEAM Pre-settings: <u>}</u> Processing time: 30 min. Cooking chamber temperature: 160 °C Humidity: 50 % **STEAM COOKING** Pre-settings: Processing time: 30 min. ብ Cooking chamber temperature: 99 °C Humidity: 100 %

### Manual cooking process parameter settings

| 1 | SELECT A COOKING MODE                                                                                                    | ››› ››› ጥ                                                                      |
|---|----------------------------------------------------------------------------------------------------|--------------------------------------------------------------------------------|
| 2 | SELECT A COOKING PARAMETER<br>The current value of the selected parameter will start flashing.<br>In HOT AIR mode and STEAMING the humidity<br>parameters can't be changed. | <ul> <li></li></ul>                                                            |
| 3 | ADJUST THE PARAMETER VALUE ACCORDING TO YOUR<br>DISCRETION<br>In the same way, modify the other parameters.                                                                 |                                                                                |
| 4 | CONFIRM THE SETTING                                                                                                    |                                                                                |
| 5 | START THE COOKING PROCESS                                                                                                    | START                                                                          |
| í | You can end the cooking process at any time using the stop button. If and the display will show the text <b>COOKING DONE</b> .                                              | you do not press the button, the cooking processes will end after the set time |

### 4.3 PROGRAMS (optional accessory)

The Program mode enables the combi oven to be utilised to the maximum extent possible, with ultimate control comfort ensuring that the final products are repeatedly of the highest quality.

## **Cooking according programs**

| 1 | PRESS                         | <b>₽</b> ₀    |
|---|-------------------------------|---------------|
| 2 | SCROLL TO PROGRAMS<br>王王      |               |
| 3 | PRESS                         |               |
| 4 | SCROLL TO THE DESIRED PROGRAM |               |
| 5 | START THE COOKING PROCESS     | START<br>STOP |

# Cooking according programs with Delayed start

| TUR | NING ON                                                                                                    |            |  |
|-----|----------------------------------------------------------------------------------------------------|------------|--|
| 1   | PRESS                                                                                                    | <b>₽</b> ₀ |  |
| 2   | SELECT<br>OFF is shown. Symbol 👸 will flash.                                                                                                    |            |  |
| 5   | <b>PRESS</b><br>The current time hh.mm and symbol 🗭 are flashing.                                                                                                    | ✓          |  |
| 4   | <b>SET THE VALUE</b><br>Set the time at which you want the combi oven to start. The set value is flashing.                                                                                                    |            |  |
| 5   | <b>PRESS</b><br>The message <b>"Combi oven will start in hh.mm"</b> where hh.mm is the<br>time that you set.                                                                                                    | ✓          |  |
| 5   | PRESS<br>Icon 🖽 will apear                                                                                                    | ✓          |  |
| 7   | CHOOSE THE PROGRAM                                                                                                    |            |  |
| 3   | <b>PRESS</b><br>There will appear current time on the first display, choosed program<br>on the second display and the message <b>"Combi oven will start in</b><br><b>hh.mm"</b> where hh.mm is the time of start on the third display. | ✓          |  |
| TUR | rurning off                                                                                                    |            |  |
| 1   | PRESS<br>The text "Combi oven will start in hh.mm" will disappear and the<br>countdown will be cancelled                                                                                                    | TART       |  |

## Adding a program step

| 1  | PRESS                                                                                                    | <b>₽</b> ₀    |
|----|----------------------------------------------------------------------------------------------------|---------------|
| 2  | SELECT PROGRAMS                                                                                                    |               |
| 3  | PRESS                                                                                                    | ✓             |
| 4  | SELECT THE DESIRED PROGRAM                                                                                                    |               |
| 5  | <b>ENTER THE PROGRAM</b><br>Press and hold the button for more than 2 seconds. The program number appears with the number of program steps (e.g. 13 - 1/2, where 13 is the program number, 1 is the order of the currently displayed step, and 2 is the total steps in the program). | ✓             |
| í  | If you want to add a new step to a program that has more than<br>one step, after choosing the program, use the navigation arrow to<br>select the step after which you want to add a new step. Otherwise,<br>the new step will be added as Step 1.                                    |               |
| 6  | OPEN THE PROGRAM ACTIVITY MENU<br>ADD will appear.                                                                                                    |               |
| 7  | <b>CONFIRM THE SELECTION</b><br>The new step number will appear and all the mode buttons will start flashing.                                                                                                    |               |
| 8  | SELECT A COOKING MODE                                                                                                    | ››› ››› ጥ     |
| 9  | <b>SELECT A COOKING PARAMETER</b><br>The current value of the selected parameter will start flashing.                                                                                                    | 💮 🍌 🐻 ‰       |
| 10 | EDIT THE PARAMETER VALUE<br>In the same way, modify the other parameters.                                                                                                    |               |
| 11 | CONFIRM THE SETTING                                                                                                    |               |
| 12 | START THE COOKING PROCESS                                                                                                    | START<br>STOP |

| Editing parameters of a saved program                                                                 |                                                                                                    |  |
|----------------------------------------------------------------------------------------------------|----------------------------------------------------------------------------------------------------|--|
| PRESS                                                                                                 | ₩ <mark>₽</mark> ₽                                                                                                    |  |
| SELECT PROGRAMS                                                                                       |                                                                                                    |  |
| PRESS                                                                                                 |                                                                                                    |  |
| ENTER THE PROGRAM<br>Press the button longer than 3s                                                  | ✓                                                                                                    |  |
| CHANGE A COOKING MODE                                                                                 | <u>እን</u> ም                                                                                                    |  |
| <b>SELECT A COOKING PARAMETER</b><br>The current value of the selected parameter will start flashing. | <ul><li></li></ul>                                                                                                    |  |
| <b>EDIT THE PARAMETER VALUE</b><br>In the same way, modify the other parameters.                      |                                                                                                    |  |
| CONFIRM THE SETTING                                                                                   |                                                                                                    |  |
| START THE COOKING PROCESS                                                                             | START<br>STOP                                                                                                    |  |
|                                                                                                    | Itting parameters of a saved program   PRESS   SELECT PROGRAMS   DRESS   PRESS   ENTER THE PROGRAM   Press the button longer than 3s   CHANGE A COOKING MODE   SELECT A COOKING PARAMETER   The current value of the selected parameter will start flashing.   EDIT THE PARAMETER VALUE   In the same way, modify the other parameters.   CONFIRM THE SETTING   START THE COOKING PROCESS |  |

#### **Creating a new program**

|      | DDFCC                                                                                                    |                                                                                                    |
|------|----------------------------------------------------------------------------------------------------|----------------------------------------------------------------------------------------------------|
| 1    | PKESS                                                                                                    | <b>\$</b> _                                                                                                    |
| 2    | SELECT PROGRAMS                                                                                                    |                                                                                                    |
| 3    | PRESS                                                                                                    | ✓                                                                                                    |
| 4    | SCROLL TO AN AVAILABLE PROGRAM POSITION (E.G. NO.56)                                                                          |                                                                                                    |
| 5    | ENTER THE PROGRAM<br>Press the button longer than 3s                                                                          | ✓                                                                                                    |
| 6    | OPEN THE PROGRAM ACTIVITY MENU<br>ADD will appear.                                                                            | ✓                                                                                                    |
| 7    | <b>CONFIRM THE SELECTION</b><br>The program number, number of steps will appear and all the mode buttons will start flashing. | ✓                                                                                                    |
| 8    | SELECT A COOKING MODE                                                                                                    | <u>እን</u> እም ጥ                                                                                                    |
| 9    | <b>SELECT A COOKING PARAMETER</b><br>The current value of the selected parameter will start flashing.                         | <ul><li>☑ 1/2</li><li>☑ 1/2</li><li>☑ 1/2<!--</td--></li></ul> |
| 10   | ADJUST THE PARAMETER VALUE ACCORDING TO YOUR<br>DISCRETION<br>In the same way, modify the other parameters.                   |                                                                                                    |
| 11   | CONFIRM THE MODIFICATIONS<br>The ADD menu will appear again.                                                                  | ✓                                                                                                    |
| 11.1 | OPTION: ADD ANOTHER STEP                                                                                                    |                                                                                                    |
| ᠿ    | Repeat the procedure of steps 6-11                                                                                            |                                                                                                    |
| 11.2 | OPTION: NAMING A PROGRAM                                                                                                    |                                                                                                    |
| ₾    | Return to the program activity menu (point 6) and select the <b>NAME</b> menu                                                 |                                                                                                    |
|      | Enter the menu.<br>A dot will appear.                                                                                         | ✓                                                                                                    |
|      | Find the first letter of the program name<br>(e.g. N)                                                                         |                                                                                                    |
|      | Confirm the letter<br>A decimal point will start flashing at the current letter.                                              | <mark>%</mark> 命                                                                                                    |
|      | Enter the remaining letters of the program name in the same fashion and confirm                                               | ✓                                                                                                    |
|      | Return to the program                                                                                                    | <b>Ö</b> .                                                                                                    |

| ሐ  | PREHEATING                                                                                                    |                |
|----|----------------------------------------------------------------------------------------------------|----------------|
|    | Return to the program activity menu (point 6) and select the <b>PREHEATING</b> menu.                                                                                 |                |
|    | Activate the <b>PREHEAT function (only possible at the first program step). More on Preheat in chapter 4.1. ON</b> will appear.                                      |                |
|    | Return to the program.                                                                                                    | Ø <sub>o</sub> |
| ጠ  | FLAP VALVE (optional accessory)                                                                                                    |                |
| U, | Return to the program activity menu (point 6) and select<br>the <b>FLAP VALVE</b> menu.                                                                              |                |
|    | Activate the <b>FLAP VALVE</b> function.<br><b>ON</b> will appear.                                                                                                   |                |
|    | Return to the program.                                                                                                    | Ø <sub>o</sub> |
| ሐ  | FAN SPEED (optional accessory)                                                                                                    |                |
| U, | Return to the program activity menu (point 6) and select<br>the <b>SPEED</b> menu.<br>The default speed is 100%. In Steam Cooking mode, the<br>default speed is 50%. |                |
|    | Change the speed as required.<br>The speed value changes cyclically each time the button is<br>pressed.                                                              |                |
|    | Return to the program.                                                                                                    | <b>₽</b> ₀     |
| ጠ  | SOUND SIGNAL AT THE END OF A STEP                                                                                                    |                |
| U, | Return to the program activity menu (point 6) and select the <b>BEEP</b> menu.                                                                                       |                |
|    | Activate the sound signal function <b>ON</b> will appear.                                                                                                    |                |
|    | Return to the program.                                                                                                    | <b>₽</b> ₀     |
|    | START THE COOKING PROCESS                                                                                                    | START          |
|    | OR RETURN TO THE ALL PROGRAMS MENU                                                                                                    | Ö,             |

### Deleting a program step

| 1  | PRESS                                                                                    | <b>₽</b> ₀ |
|----|------------------------------------------------------------------------------------------|------------|
| 2  | SELECT PROGRAMS                                                                          |            |
| 3  | PRESS                                                                                    |            |
| 4  | SELECT A PROGRAM THAT YOU WISH TO EDIT                                                   |            |
| 5  | <b>ENTER THE PROGRAM</b><br>Press the button longer than 3s                              |            |
| 6  | SELECT THE STEP THAT YOU WISH TO DELETE (E.G. 2/2)                                       |            |
| 7  | OPEN THE PROGRAM ACTIVITY MENU<br>Activate the program activity menu<br>ADD will appear. |            |
| 8  | SELECT DELETE                                                                            |            |
| 9  | <b>PRESS</b><br>The step is deleted.                                                     |            |
| 10 | RETURN TO THE ALL PROGRAMS MENU                                                          | <b>₽</b> ₀ |
| 11 | RETURN TO THE MAIN MENU                                                                  | <b>₽</b> ₀ |

#### **Deleting a program**

| 1  | PRESS                                                                                                    | ₩ <mark>₽</mark> ₽ |
|----|----------------------------------------------------------------------------------------------------|--------------------|
| 2  | SELECT PROGRAMS                                                                                                    |                    |
| 3  | PRESS                                                                                                    |                    |
| 4  | SELECT A PROGRAM THAT YOU WISH TO DELETE                                                                                    |                    |
| 5  | <b>ENTER THE PROGRAM</b><br>Press the button longer than 3s                                                                 |                    |
| 6  | ACTIVATE THE PROGRAM ACTIVITY MENU<br>ADD will appear.                                                                      |                    |
| 7  | SELECT DELETE                                                                                                    |                    |
| 8  | PRESS<br>The step is deleted.                                                                                               |                    |
| 9  | IF THE PROGRAM HAS MULTIPLE STEPS, REPEAT PROCEDURE<br>6-8<br>When all the steps are deleted, the entire program is deleted |                    |
| 10 | RETURN TO THE ALL PROGRAMS MENU                                                                                             | Ø <sub>o</sub>     |
| 11 | RETURN TO THE MAIN MENU                                                                                                    | <b>Ø</b> ₀         |

# 5 I SETTINGS

The SETTINGS menu is used to perform user settings on your combi oven. In the menu you will find:

| 1. | TIME     | Serves to set the current time.                                                                                                    |
|----|----------|----------------------------------------------------------------------------------------------------|
| 2. | SOUNDS   | Set sounds that accompany various combi oven activities.                                                                                  |
| 3. | VOLUME   | Serves to set the volume of sounds.                                                                                                    |
| 6. | USB      | Serves to copy programs, sounds,<br>languages, HACCP, function logs<br>to/from a USB disk.                                                |
| 7. | OPTIONS  | Serves to set funcitons as<br>Permanent light, ACM, Standby<br>after cleaning, Shower lock,<br>Program lock, Preheating<br>automatically. |
| 8. | LANGUAGE | Serves to set the language for all menus.                                                                                                 |

### **5.1 USING THE SETTINGS MENU**

### **Enter the Settings**

| 1     | PRESS                                                                                                    | ₽ <mark>₀</mark> |
|-------|----------------------------------------------------------------------------------------------------|------------------|
| 2     | SELECT A SETTING                                                                                                    |                  |
| ENTE  | R THE SETTINGS WITHOUT PIN CODE                                                                                                    |                  |
| 2.1   | PRESS 2X<br>To set items: 1. Time, 2. Sounds, 3. Volume, 5. Boiler, 6. USB, 7.<br>Options – 7.1 Continuous lighting, 7.6 Automatic preheat. |                  |
| ENTE  | R THE SETTINGS WITH PIN CODE 1001                                                                                                    |                  |
| 2.2   | <b>PRESS 1X AND SET THE PIN CODE1001</b><br>To set 7. Options - 7.2 ACM, 7.3 Standby after cleaning, 7.4 Shower<br>lock, 7.5 Program lock   |                  |
| 2.2.1 | <b>PIN setting</b><br>To change value of number press                                                                                       |                  |
| 2.2.2 | To change number possition pres Time or Temperature core probe button                                                                       | · 12             |
| 2.2.3 | Confirm the PIN CODE                                                                                                    |                  |

| Na | Navigation in the Settings menu                                                    |            |  |  |  |  |
|----|------------------------------------------------------------------------------------|------------|--|--|--|--|
| 1  | NAVIGATION BETWEEN THE INDIVIDUAL MENU ITEMS AND<br>SUBMENUS / ITEM VALUE SETTINGS |            |  |  |  |  |
| 2  | SELECTION OF ITEM 1 – 8 / CONFIRM SETTINGS                                         | ✓          |  |  |  |  |
| 3  | EXIT FROM ANY MENU OR SUBMENU / CANCEL A SETTING                                   | <b>₽</b> ₀ |  |  |  |  |

### **5.2 INDIVIDUAL ITEMS IN THE SETTINGS MENU**

### 1. Time

| El<br>Er<br>5. | NTER THE SETT<br>nter the setting<br>.1 | TINGS MENU WITHOUT PIN CODE<br>menu without PIN code is described in chapter | <b>!</b> |   |
|----------------|-----------------------------------------|------------------------------------------------------------------------------|----------|---|
| SI             | ELECT ITEM 1.                           | TIME                                                                         | D        | ✓ |
| 1.             | 1 HOURS                                 |                                                                              |          |   |
|                |                                         | Select item 1.1 Hours.<br>The current value will start flashing.             | D        | ✓ |
|                |                                         | Set the desired hour.                                                        | 4        | D |
|                |                                         | Confirm the setting.                                                         | ~        |   |
| 1.             | 2 MINUTES                               |                                                                              |          |   |
|                |                                         | Select 1.2 Minutes.<br>The current value will start flashing                 | D        | ✓ |
|                |                                         | Set the desired minutes.                                                     | ٩        |   |
|                |                                         | Confirm the setting.                                                         | ~        |   |
|                |                                         | Return to the SETTINGS menu.                                                 | Ø,       |   |

### 2. Sounds

| 1 | ENTER THE SETTINGS MENU WITHOUT PIN CODE<br>Enter the setting menu without PIN code is described in chapter<br>5.1 | <b>≝</b>              |
|---|----------------------------------------------------------------------------------------------------|-----------------------|
| 2 | SELECT ITEM 2. SOUNDS                                                                                              |                       |
| 3 | SELECT OF THE FOLLOWING ITEMS                                                                                      |                       |
|   | 2.1 KEYBOARD                                                                                                    |                       |
|   | 2.2 END OF COOKING                                                                                                 |                       |
|   | 2.3 END OF STEP                                                                                                    |                       |
|   | 2.4 PREHEATING                                                                                                    |                       |
|   | 2.5 ERRORS                                                                                                    |                       |
| 4 | PRESS<br>The current setting will start flashing.                                                                  |                       |
| 5 | SET THE REQUIRED SOUND                                                                                             |                       |
| 6 | CONFIRM THE SETTING                                                                                                |                       |
| 7 | RETURN BACK TO THE MENU SETTINGS                                                                                   | <b>O</b> <sub>O</sub> |

### 3. Volume

| 1 | ENTER THE SETTINGS MENU WITHOUT PIN CODE<br>Enter the setting menu without PIN code is described in chapter<br>5.1 | <b>≡</b>              |
|---|----------------------------------------------------------------------------------------------------|-----------------------|
| 2 | SELECT ITEM 3. VOLUME                                                                                              |                       |
| 3 | SELECT OF THE FOLLOWING ITEMS                                                                                      |                       |
|   | 3.1 KEYBOARD                                                                                                    |                       |
|   | 3.2 END OF COOKING                                                                                                 |                       |
|   | 3.3 END OF STEP                                                                                                    |                       |
|   | 3.4 PREHEATING                                                                                                    |                       |
|   | 3.5 ERRORS                                                                                                    |                       |
| 4 | <b>PRESS</b><br>The current value will start flashing.                                                             |                       |
| 5 | SET THE DESIRED VOLUME                                                                                             |                       |
| 6 | CONFIRM THE SETTING                                                                                                |                       |
| 7 | RETURN BACK TO THE SETTINGS MENU                                                                                   | <b>₽</b> <sub>0</sub> |

### 4. USB

|     | INSERT THE USB DISK INTO THE COMBI OVEN                                                                                                    |                       |
|-----|----------------------------------------------------------------------------------------------------|-----------------------|
|     | ENTER THE SETTINGS MENU WITHOUT PIN CODE                                                                                                    | •—                    |
|     | Enter the Setting menu without PIN code is described in chapter <b>5.1</b>                                                                                  | ≡                     |
|     | SELECT ITEM 6. USB                                                                                                    |                       |
| FRO | M COMBI OVEN TO USB                                                                                                    |                       |
| 1   | SELECT ITEM 6. 1 COMBI OVEN TO USB                                                                                                    |                       |
| 2   | SELECT OF THE FOLLOWING ITEMS DEPENDING ON<br>WHICH DATA YOU WISH TO COPY                                                                                   |                       |
|     | 6.1.1 PROGRAMS                                                                                                    |                       |
|     | 6.1.2 HACCP                                                                                                    |                       |
|     | 6.1.3 LOGS                                                                                                    |                       |
|     | 6.1.4 ERRORS                                                                                                    |                       |
|     | 6.1.5 SOUNDS                                                                                                    |                       |
| 3   | <b>PRESS</b><br>Data will start to be exported from the combi oven to the USB<br>disk. The upper display shows moving dots that signal copying<br>progress. |                       |
|     | If the data is copied properly:                                                                                                    | donE                  |
|     | If an error occurs during copying:                                                                                                    | Err                   |
|     | If there are no files that can be copied:                                                                                                    | nonE                  |
| 4   | RETURN BACK TO THE SETTINGS MENU                                                                                                    | <b>₽</b> <sub>0</sub> |

|   | SELECT ITEM 6. 2 USB TO COMBI OVEN                                                                                                    |  |  |  |  |
|---|----------------------------------------------------------------------------------------------------|--|--|--|--|
|   | SELECT OF THE FOLLOWING ITEMS DEPENDING ON WHICH<br>DATA YOU WISH TO COPY                                                                                                    |  |  |  |  |
|   | 6.2.1 PROGRAMS                                                                                                    |  |  |  |  |
|   | 6.2.2 SOUNDS                                                                                                    |  |  |  |  |
|   | 6.2.3 LANGUAGE                                                                                                    |  |  |  |  |
|   | PRESS         Data will start to be exported from the USB to the combi oven. The upper display shows moving dots that signal copying progress.                                                                                                    |  |  |  |  |
| i | The information on copying results is the same as in point 3 in the section From combi oven to USB (see above).                                                                                                    |  |  |  |  |
|   | RETURN BACK TO THE SETTINGS MENU                                                                                                    |  |  |  |  |
| į | The USB disk must be formatted in the FAT or FAT32 file system format. The names of the files and directories are not case sensitive.<br>When copying programs from a USB disk to a combi oven, the programs on the USB disk must be contained in a file with the suffix *.or2 directly in the root directory. |  |  |  |  |
|   | When copying sounds from the USB disk to the combi oven, the sound files *.wav must be located directly in the root directory or in the direct                                                                                                    |  |  |  |  |

sound. When copying languages from the USB disk to the combi oven, the language files \*.lng must be located directly in the root directory or in the directory language.

### 7. Options

Explanation of individual items in the OPTIONS selection.

| 7.1. | PERMANENT LIGHT             | The lights will be continuously on in the cooking chamber. If the function is off, the lights will go on only when the door is open and when the appliance is being operated.                                                                                                    |
|------|-----------------------------|----------------------------------------------------------------------------------------------------|
| 7.2  | ACM                         | ACM (Automatic capacity management) – this function ensures that the combi oven will identify the amount of food that is inserted and will extend the cooking time accordingly to achieve the required temperature in the cooking chamber.                                                                                                 |
| 7.3  | STANDBY AFTER CLEANING      | Allows the combi oven to turn off after cleaning is done. After cleaning, the combi oven shuts off for after about 3 minutes.                                                                                                    |
| 7.4  | SHOWER LOCK                 | The shower is an optional accessory and is not in the appliance's basic configuration. The shower must be activated in this option if the appliance has one.                                                                                                    |
| 7.5  | PROGRAM LOCK                | Programs are optional and are not in the appliance's basic configuration. Programs must be activated in this option if the appliance has them.                                                                                                    |
| 7.6  | PREHEATING<br>AUTOMATICALLY | This function applies only to cooking with manual settings. If it is set to Yes, preheating automatically stops after the cooking process is launched. More on Preheat in chapter 4.1. During programmed cooking, preheating starts or doesn't start, as set in the program. Preheat can be skipped by pressing the function button or OK. |

| Se | tting items in OPTIONS                                                                                                    |                       |   |
|----|----------------------------------------------------------------------------------------------------|-----------------------|---|
| OP | TIONS WITHOUT PIN CODE                                                                                                    |                       |   |
| 1  | <b>ENTER THE SETTINGS MENU WITHOUT PIN CODE</b><br>Enter the Setting menu without PIN code is described in chapter <b>5.1</b>                      | •                     |   |
| 2  | SELECT ITEM 7. OPTIONS                                                                                                    | D                     | ~ |
| 3  | <b>SELECT OF THE FOLLOWING ITEMS</b><br>All the items listed below are set as inactive at the factory.                                             | D                     | ~ |
|    | 7.1 PERMANENT LIGHT                                                                                                    |                       |   |
|    | 7.6 AUTOMATIC PREHEAT                                                                                                    |                       |   |
| 4  | THE CURRENT SETTING WILL START FLASHING.<br>Choose Yes or No                                                                                       | D                     | ~ |
| 5  | RETURN BACK TO THE SETTINGS MENU                                                                                                    | $\phi_{\phi}$         |   |
| OP | TIONS WITH PIN CODE 1001                                                                                                    |                       |   |
| 1  | ENTER THE SETTINGS MENU WITHOUT PIN CODE 1001<br>Enter the Setting menu with PIN code is described in chapter 5.1                                  | •                     |   |
| 2  | SELECT ITEM 7. OPTIONS                                                                                                    | D                     | ~ |
| 3  | <b>SELECT OF THE FOLLOWING ITEMS</b><br>The items 7.2 ACM and 7.3 Sleep After Cleaning are set as active at<br>the factory. The rest are inactive. | D                     | ~ |
|    | 7.2 ACM                                                                                                    |                       |   |
|    | 7.3 STANDBY AFTER CLEANING                                                                                                    |                       |   |
|    | 7.4 SHOWER LOCK                                                                                                    |                       |   |
|    | 7.5 PROGRAMS LOCK                                                                                                    |                       |   |
| 4  | THE CURRENT SETTING WILL START FLASHING.<br>Choose Yes or No                                                                                       | D                     | ~ |
| 5  | RETURN BACK TO THE SETTINGS MENU                                                                                                    | <b>Ø</b> <sub>0</sub> |   |

# 8. Language

| 1 |                                                                          |
|---|--------------------------------------------------------------------------|
| 1 | Enter the Setting menu with PIN code is described in chapter 5.1         |
| 2 | SELECT ITEM 10. LANGUAGE       The current language will start flashing. |
| 3 | SELECT THE DESIRED LANGUAGE                                              |
|   | 8.01 CS - CZECH                                                          |
|   | 8.02 DE - GERMAN                                                         |
|   | 8.03 EN - ENGLISH                                                        |
|   | 8.04 ES - SPANISH                                                        |
|   | 8.05 ET - ESTONIAN                                                       |
|   | 8.06 FI - FINNISH                                                        |
|   | 8.07 FR - FRENCH                                                         |
|   | 8.08 HR - CROATIAN                                                       |
|   | 8.09 LT - LITHUANIAN                                                     |
|   | 8.10 NL - DUTCH                                                          |
|   | 8.11 NO - NORWEGIAN                                                      |
|   | 8.12 PL - POLISH                                                         |
|   | 8.13 RU - RUSSIAN                                                        |
|   | 8.14 SL - SLOVENIAN                                                      |
|   | 8.15 SR - SERBIAN                                                        |
| 4 |                                                                          |
| 5 | RETURN BACK TO THE MENU SETTINGS                                         |

# 06 I MAINTENANCE

#### **GENERAL INSTRUCTIONS**

For the entire period of operation, the appliance must undergo regular inspections, tests and updates for operating this type of appliance in accordance with applicable regulations in the country of use.

The appliance must be kept clean, and any remains of old fat and food must be removed. Only regular maintenance and adherence to all instructions can ensure that the appliance will last a long time, operate well, and prepare high-quality foods.

Once work is over, close the appliance's water feed! Leave it open only if it is connected to a water treatment device requiring regular regeneration. When the supply is closed, regeneration would not take place, and the water treatment device would not work properly.

The warranty does not apply to damage caused by failure to follow these instructions or caused by inadequate cleaning!

To clean the appliance, the following are not to be used:

- a high-pressure cleaning device
- · coarse or sand-based cleaning agents
- objects for mechanical surface cleaning (wire brushes, scrapers, knives)

The warranty does not cover damage arising caused by detergents other than those recommended by the manufacturer, or by use of detergents recommended by the manufacturer in contradiction to the manufacturer's recommendations!

If the appliance is defective or does not behave normally, stop using it, unplug it, and contact an authorized service company.

# $\triangle$

Before using or maintaining the appliance, become thoroughly familiar with all instructions, prohibitions and recommendations in the chapter on safety INSTRUCTIONS (see "Basic information", chapter 2 "Safety instructions").

Do not spray water on the door glass and lights if the internal temperature is above  $65^{\circ}C$  – this may break the glass!

| PROGRAM           | DESCRIPTION                 | DESCRIPTION OF TASK                                                                               |
|-------------------|-----------------------------|---------------------------------------------------------------------------------------------------|
| –<br>Daily<br>–   | Cooking chamber             | Cleaning with the<br>automatic program<br>and ACTIVE<br>CLEANER                                   |
|                   | Door seal                   | Manual cleaning<br>using a cloth,<br>detergent and water                                          |
|                   | Exterior                    | Manual cleaning<br>using a soft rag<br>and substance for<br>treating stainless<br>steel and glass |
| -<br>Weekly<br>-  | Cooking chamber             | Cleaning with<br>the automatic<br>program and VISION<br>DESCALER                                  |
|                   | Space behind the inner wall | Hand cleaning using<br>Manual Cleaner or<br>PURON K and the<br>following RINSE<br>program         |
|                   | Air filter                  | Hand cleaning with<br>detergent or in<br>a dishwasher                                             |
|                   | Cleaning door and glass     | Hand cleaning<br>using cloths and<br>appropriate cleaning<br>agents                               |
| Every six months* | Boiler                      | Descaling with the<br>automatic program<br>and STRIP-A-WAY<br>descaler                            |
| Yearly            | Entire appliance            | Inspection by an authorized company                                                               |

\* applies only to appliances with a boiler

#### **6.1 DAILY MAINTENANCE**

The appliance must be cleaned daily with the manufacturer's recommended cleaning agents. If not cleaned adequately, the appliance or its parts may become damaged.

#### WASHING THE COOKING CHAMBER

For everyday appliance cleaning, use one of the programs in the Cleaning function, which you fill find in the appliance's menu.

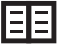

The manual for using automatic cleaning can be found in chapter **7. Automatic cleaning.** 

When cleaning, use only cleaning agents recommended by the manufacturer – especially Active Cleaner and Vision Descaler.

#### MAINTENANCE OVERVIEW

After the cleaning program is done, check whether cleaning was adequate. If not, repeat the wash. If residue of a cleaning agent sticks to the surface of the cooking chamber or its accessories, rinse it with the hand shower or start the Rinse program. If this isn't done, the stainless-steel surface of the cooking chamber can distort and discolour when the appliance is used at high temperatures. The warranty does not cover damage caused in this way!

After the cooking chamber has been cleaned, open the door and leave it half open to fully dry out the chamber.

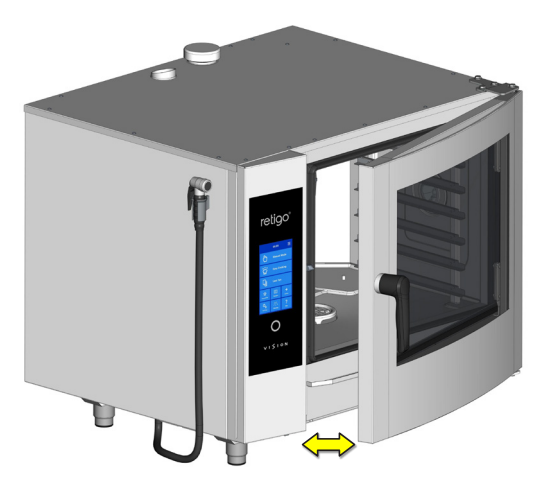

#### **CLEANING THE DOOR SEAL**

After the cooking chamber has been cleaned, wipe around the door seal with a soft cloth soaked in detergent. Then wipe around the seal with a cloth soaked in clean water, and then dry it with a dry cloth. After cleaning is over, leave the appliance's door half open, so that the cooking chamber and door seal can properly dry off.

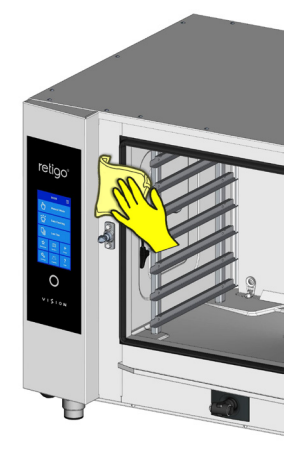

#### **CLEANING THE EXTERNAL PARTS**

Clean the outside of the appliance with a soft cloth and a detergent intended for cleaning and treating stainless steel and glass.

#### **6.2 WEEKLY MAINTENANCE**

#### **DESCALING THE COOKING CHAMBER**

If a crust of limescale appears on the surface areas of the cooking chamber, descale the cooking chamber with the "Cooking chamber descaling" program, and use the Vision Descaler product for this.

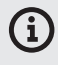

If the cooking chamber becomes considerably scaled, find out the current composition of the water, the correct operation of the water treatment device, if there is such an appliance on the front end. Damage caused by water that does not meet the manufacturer's requirements, or inadequate maintenance, is not covered by the warranty!

# INSPECTING AND CLEANING THE SPACE BEHIND THE INNER WALL

For weekly maintenance, proceed as with daily maintenance (see chapter 7.1) and thoroughly check the space behind the inner wall.

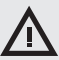

When working with detergents always take great care to follow the manual and recommendations of the detergent manufacturer. This will prevent a health risk!

When cleaning the appliance, always use safety gear and prescribed work clothing (gloves, goggles, mask)!

When using automatic cleaning programs on appliances with a loading trolley, it is absolutely necessary to move the trolley into the appliance before starting the cleaning program!

Automatic cleaning programs are not for cleaning cooking containers or sheets!

When the appliance is being cleaned with a detergent, its temperature must never exceed 70°C. At higher temperatures, the detergent may bake onto the surface of the cooking chamber and form stains resembling rust or do other damage to the appliance. The warranty does not apply to this type of damage!

1. Clean out the left and right racks (does not apply to appliances with a loading system).

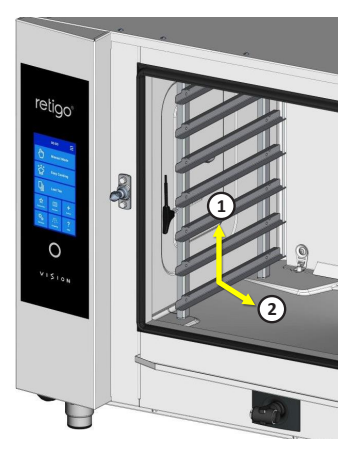

2. Release the locks fastening the wall in front of the fan. A screwdriver or coin can be used to release them.

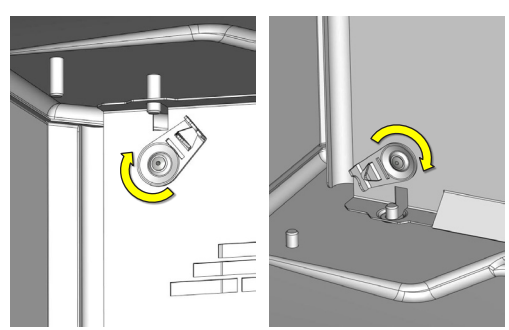

Open the inner wall by pulling on the left side.

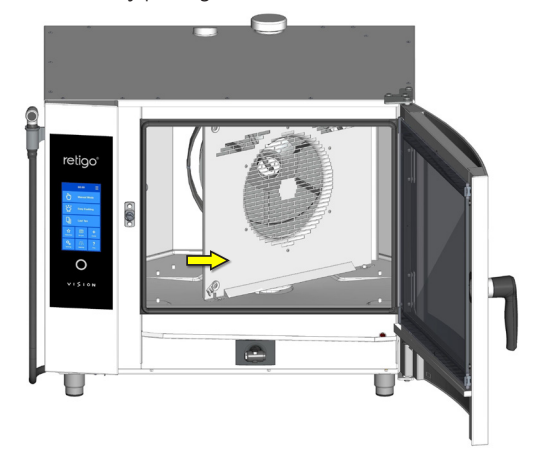

If parts of the space are soiled or calcified, close the inner wall, secure it with the lock, and choose the right cleaning program for the type and level of soiling. After the cleaning program is done, check whether cleaning was adequate (proceed according to points 2 to 3). If everything is not clean enough, repeat the process. If cleaning was adequate, close the inner wall (in front of the fan), use the integrated lock to secure it against opening by itself, and put both racks back (does not apply to appliances with a loading system).

3. After cleaning is over, leave the appliance doors open so that the cooking chamber can fully dry out. This also makes the door seals last longer.

#### HAND CLEANING OF THE SPACE BEHIND THE INNER WALL

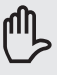

In rare cases, even repeated automatic cleaning and descaling may be ineffective against tough grime behind the inner wall. In such cases, a cleaning agent (Manual Cleaner) or descaler (Puron K) must be applied by hand as follows:

1. Open the inner wall in the manner described earlier in this chapter.

2. Spray Manual Cleaner or Puron K (for descaling) onto the entire surface of the inside wall – fan, water sprayer (tube in the middle of the fan into which the injection leads) and the heating element – and let it work for 15 minutes.

3. Thoroughly rinse the cooking chamber by starting the automatic cleaning program Rinse.

4. After the cleaning program is done, check whether cleaning was adequate. If everything is not clean enough, repeat the process. If cleaning was adequate, close the inner wall (in front of the fan), use the integrated lock to secure it against opening it by itself, and put both racks back (does not apply to appliances with a loading system).

5. After cleaning is over, leave the appliance doors open so that the cooking chamber can fully dry out. This also makes the door seals last longer.

#### **CLEANING THE AIR FILTER**

Once a month, check and clean the air filter, which is on the bottom left side of the appliance.

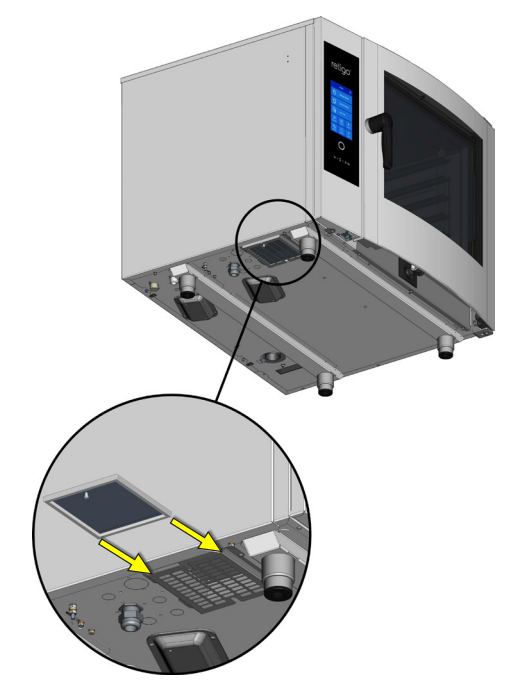

Remove the filter toward the closer side of the appliance and thoroughly clean it with detergent or in a dishwasher. After cleaning, let it thoroughly dry.

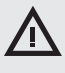

If the air filter gets clogged, the appliance's electronic components may overheat and the appliance's function may be limited.

#### CLEANING THE DOOR, GLASS AND DRIP TRAY

- 1. Open the appliance door.
- 2. Check the drip tray at the bottom of the door. If it is dirty, clean it with a soft cloth and detergent.
- 3. Check the drip tray at the bottom of the appliance. If it is dirty, clean it with a soft cloth and detergent.

Unlock the internal glass and tilt the glass up.

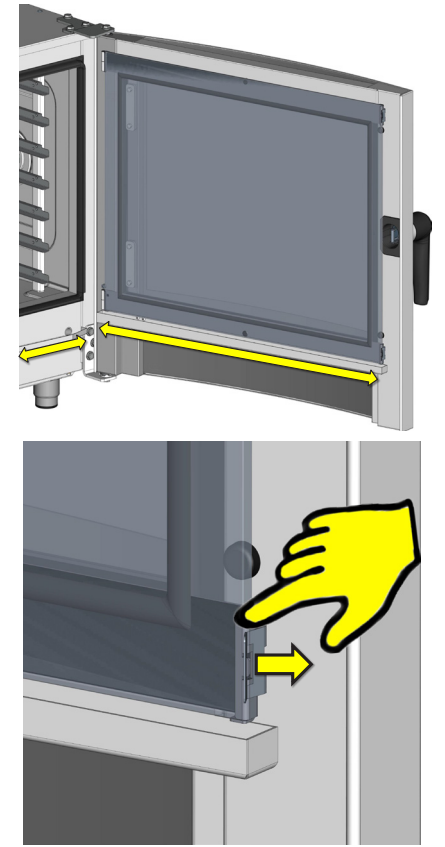

- 5. Clean all glass surfaces with a clean rag and detergent intended for glass.
- 6. Then dry the glass surfaces with a dry cloth.

7. Wipe the seal of the middle glass with a damp cloth and then dry it.

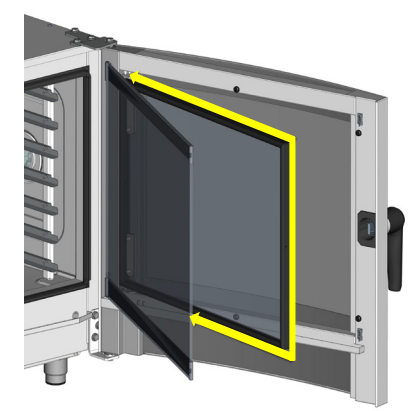

8. Gradually return the middle and inner glass to their original position and secure them with the lock by gently pressing the inner glass near the lock.

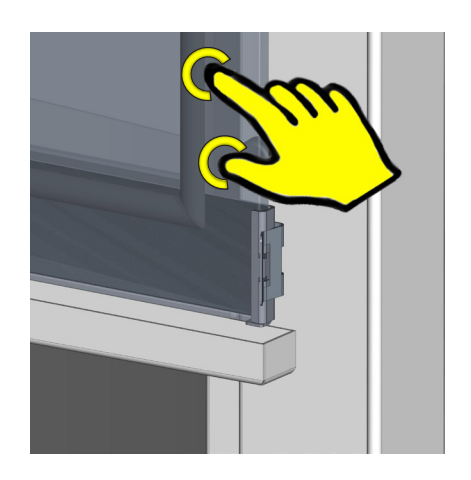

### **6.3 SIX-MONTH MAINTENANCE**

#### **DESCALING THE BOILER**

Even though appliances with a boiler are equipped with an automatic function that ensures regular exchange of water in the boiler and cleans the boiler of ordinary deposits and dirt, it must be thoroughly descaled once every 6 months. This prevents damage to the heating elements and ensures that the boiler works properly. The warranty does not cover damage due to a scaled boiler!

Depending on the water quality, the appliance's boiler may need descaling more often. If the boiler is heavily scaled, the appliance may not work properly.

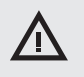

Only an authorized service company is to descale the boiler.

### **6.4 ANNUAL MAINTENANCE**

For safe, trouble-free operation, the appliance and accessories must be inspected at least once a year by an authorized service company.

# 7 I AUTOMATIC CLEANING

The ORANGE VISION combi oven is equipped with an automatic cleaning system, which ensures that the combi oven will always be perfectly hygienically clean.

Regular use of this automatic cleaning system saves you time and significantly prolongs the life of the appliance.

Thanks to this system, the only cleaning tasks on this appliance are:

- · choosing the right cleaning program for the level of soiling
- · starting the cleaning program and adding detergent.

#### 7.1 BASIC INFORMATION AND WARNINGS

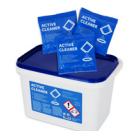

For automatic cleaning, you must use the Active Cleaner detergent, which is packed in 60 g plastic bags. It is delivered in small buckets containing 50 packs.

The detergent's package protects it from moisture damage, nevertheless it should be stored in places where no water or excess humidity is present. Always use the detergent immediately after opening the package. Never leave it open, and most importantly, do not leave it in damp places or unsupervised.

# Important information:

- If a detergent other than original Active Cleaner is used (Retigo Manual Cleaner, Vision Descaler), Retigo takes no responsibility for any damage, and the warranty does not apply to damage caused in this way.
- · Keep the detergent out of the reach of children.
- When handling the detergent, follow all rules for working safely with chemical substances, and especially use safety gear (primarily gloves and protective glasses).
- · Follow the instructions on the detergent package.
- The detergent must never come into direct contact with the skin, eyes or mouth.
- Never open the appliance's door when the cleaning program is running this can cause a chemical exposure hazard.
- Also remove gastronorm pans from the combi oven before cleaning it.
- Follow all instructions shown on the appliance's display.
- After using the detergent, do not leave the detergent package in the cooking chamber.
- Never spill the detergent on the appliance's hot surface this can irreversibly damage the stainless steel surface. The warranty does not apply to appliances damaged in this way.
- If cleaning is inadequate, fat build-up in the appliance's cooking chamber may ignite during ordinary operation.

The combi oven has six cleaning programs. Which program to use depends on the level of soiling in the cooking chamber

| PROGRAM NAME       |                              | DETERGENT                  | DURATION* |  |
|--------------------|------------------------------|----------------------------|-----------|--|
| 1. Expres cleaning |                              | Active Cleaner<br>1 pack   | 00:29:01  |  |
| 2. Basic cleaning  |                              | Active Cleaner<br>1 pack   | 00:49:21  |  |
| 3. Medium cleaning |                              | Active Cleaner<br>1 pack   | 01:15:06  |  |
| 4.                 | Extra cleaning               | Active Cleaner<br>2 packs  | 01:49:00  |  |
| 5.                 | Water rinse                  | No                         | 00:16:50  |  |
| 6.                 | Descaling of cooking chamber | Vision Descaler<br>1 packs | 01:15:06  |  |
|                    |                              |                            |           |  |

\* The cleaning times are for reference only and may differ slightly depending on the size of the appliance.

Depending on the size of the combi oven and the cleaning program chosen, it is also necessary to select the right amount of detergent. The amount of cleaning agent needed depends on the degree and character of the appliance's grime.

|    | SIZE OF COMBI OVEN<br>RECOMMENDED MINIMUM AMOUNT OF<br>DETERGENT (units) |     |      |      |      |      |   |
|----|--------------------------------------------------------------------------|-----|------|------|------|------|---|
| PI |                                                                          |     |      |      |      |      |   |
|    | 623                                                                      | 611 | 1011 | 1221 | 2011 | 2021 |   |
| 1. | Expres<br>cleaning                                                       | 1   | 1    | 1    | 2    | 2    | 3 |
| 2. | Basic cleaning                                                           | 1   | 1    | 1    | 2    | 2    | 4 |
| 3. | Medium<br>cleaning                                                       | 1   | 1    | 1    | 2    | 2    | 4 |
| 4. | Extra cleaning                                                           | 1   | 2    | 2    | 3    | 3    | 5 |
| 5. | Water rinse*                                                             | 0   | 0    | 0    | 0    | 0    | 0 |
| 6. | Descaling<br>of cooking<br>chamber**                                     | 1   | 1    | 1    | 2    | 2    | 3 |

\* Water rinse is program without using any cleaning agent'

\*\* For descaling of cooking chamber always use Vision Descaler

### 7.2 STARTING THE CLEANING

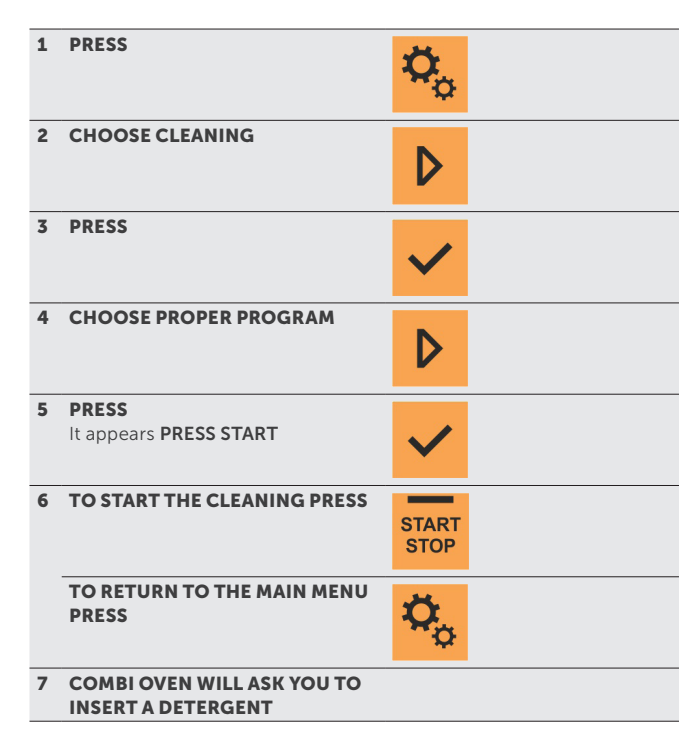

When Start is pressed, the combi oven automatically checks that the temperature inside the cooking chamber is not too high. If the temperature is above 80 °C, the automatic process for cooling the cooking chamber will begin.

If the temperature does not exceed 80  $^{\circ}\rm C$  or cooking chamber cooling has finished, your appliance will prompt you to add detergent.

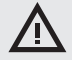

When handling the detergent, follow all rules for working with chemical substances!

#### ADDING DETERGENT

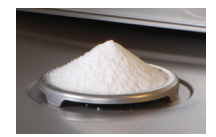

- Cut open the detergent bag at the place indicated
- Pour the entire contents of the package on to the drain lid at the bottom of the cooking chamber. Most of the powder will fall through into the drain hole.
- · close the combi oven door

The selected program will start automatically, and the screen will keep you informed about the current status of the program and the cleaning time left.

After the cleaning program ends, a signal sound is made and a message appears.

#### STOPPING THE CLEANING PROGRAM PREMATURELY

You can interrupt the cleaning process during the main step with the **STOP** button shown on the screen. If detergent has already been inserted, the combi oven switches to Rinse with Water mode, which lasts about 17 min. Then the washing process completely stops. If detergent hasn't been inserted yet, the cleaning process immediately stops (without going to Rinse with Water).

# $\Lambda$

- When the cleaning process has finished, check the cooking chamber. Remove any remaining detergent by thoroughly rinsing with the hand shower or cleaning with water. If this isn't done, the stainlesssteel surface of the cooking chamber can distort and discolour when the appliance is used at high temperatures. The warranty does not cover damage caused in this way!
- Do not disconnect the electricity to the combi oven during cleaning. Bits of detergent may remain in the cooking chamber.
- Do not wash the combi oven using equipment that works with high water pressure.
- If the combi oven won't be used again after cleaning, we recommend leaving the door ajar, for example overnight
- Dispose of the detergent package as usual, by putting it in a place reserved for plastic bags.
- · Never leave used packages lying around freely accessible.

#### **DESCALING OF COOKING CHAMBER**

Descaling is recommended when there are visible lime scale deposits in the cooking chamber (a white layer of water scale), this depends on water hardness.

To perform descaling on the RETIGO Vision combi steamers it is necessary to use a special agent called Vision Descaler. The Vision Descaler is applied in the same way as the Active Cleaner.

The standard package size for the Vision Descaler is a plastic bucket containing 25 bags weighing 150 grams each.

# 8 I ERROR MESSAGE TABLE

There could apear error messages on the display during the cooking process. Their meaning is as follows:

| ERROR  | DESCRIPTION                                                                                                    | SOLUTION                                                                                                    | Err 18 | When draining the boiler,                                                  | The combi oven will                                                                                                    |
|--------|----------------------------------------------------------------------------------------------------|----------------------------------------------------------------------------------------------------|--------|----------------------------------------------------------------------------|----------------------------------------------------------------------------------------------------|
| Err 10 | The minimum water level<br>was not reached in the<br>boiler within the set time<br>limit despite the maximum<br>water level being reached. | The combi oven will<br>automatically switch to the<br>reserve injection state and<br>it is possible to continue<br>using it temporarily. After<br>the combi oven is turned<br>off and then on again, it<br>will attempt to put the<br>boiler into operation. If the<br>problem reoccurs, please<br>contact an authorised                                                                       |        | below the maximum water<br>level within the set time<br>limit.             | reserve injection state and<br>it is possible to continue<br>using it temporarily. After<br>the combi oven is turned<br>off and then on again, it<br>will attempt to put the<br>boiler into operation. If the<br>problem reoccurs, please<br>contact an authorised<br>service company.                                                       |
| rr 11  | Chamber heating element<br>error.                                                                                                    | service company.<br>The combi oven cannot<br>continue operating.<br>Contact an authorised<br>service company.                                                                                                    | Err 26 | Flap valve error. The<br>automatic flap valve is not<br>working correctly. | Incorrect function of<br>the flap valve may affect<br>cooking results, however,<br>it is possible to continue<br>using the combi oven<br>temporarily. Contact                                                                                                    |
| Err 12 | The maximum water level                                                                                                    | The combi oven will                                                                                                    |        |                                                                            | an authorised service company.                                                                                                    |
|        | was not reached in the<br>boiler within the set time<br>limit.                                                                             | automatically switch to the<br>reserve injection state and<br>it is possible to continue<br>using it temporarily. After<br>the combi oven is turned<br>off and then on again, it<br>will attempt to put the<br>boiler into operation. If the<br>problem reoccurs, please<br>contact an authorised<br>service company.                                                                          | Err 31 | Drain heat sensor error.                                                   | The combi oven can<br>temporarily be used<br>in all modes. Contact<br>an authorised service<br>company.                                                                                                    |
|        |                                                                                                    |                                                                                                    | Err 32 | Boiler heat sensor error.                                                  | The combi oven will<br>automatically switch to the<br>reserve injection state and<br>it is possible to continue<br>using it temporarily. After<br>the combi oven is turned<br>off and then on again, it<br>will attempt to put the<br>boiler into operation. If the<br>problem reoccurs, please<br>contact an authorised<br>service company. |
| 3      | The minimum water level<br>was not reached in the<br>boiler within the set time<br>limit.                                                  | mum water level<br>eached in the<br>shin the set timeCheck the water supply<br>inlet (open tap). The<br>combi oven can be used<br>temporarily only in hot<br>air mode. If the problem<br>reoccurs, even when water<br>supply is provided, please<br>contact an authorised<br>service company.imotor heat<br>in. Signals motor<br>ing above the setKontaktujte autorizovanou<br>servisni firmu. |        |                                                                            |                                                                                                    |
|        |                                                                                                    |                                                                                                    | Err 34 | Error of the 1-point temperature probe.                                    | The combi oven can temporarily be used                                                                                                    |
| 5      | Failure of motor heat<br>protection. Signals motor<br>overheating above the set<br>limit.                                                  |                                                                                                    |        |                                                                            | in all modes with the<br>exception of the modes<br>with a temperature probe.<br>Contact an authorised                                                                                                    |
| r 16   | The boiler was not<br>preheated within the set<br>time limit.                                                                              | The combi oven will<br>automatically switch to the<br>reserve injection state and<br>it is possible to continue<br>using it temporarily. After<br>the combi oven is turned<br>off and then on again, it<br>will attempt to put the<br>boiler into operation. If the<br>problem reoccurs, please<br>contact an authorised<br>service company.                                                   | Err 35 | Chamber heat sensor error.                                                 | Error blocks work in all modes. Contact                                                                                                    |
| Err 17 | When draining the boiler,                                                                                                    |                                                                                                    |        |                                                                            | an authorised service company.                                                                                                    |
|        | level within the set time limit.                                                                                                    |                                                                                                    | Err 36 | Error of the 6-point temperature probe.                                    | The combi oven can<br>temporarily be used<br>in all modes with the<br>exception of the modes<br>with a temperature probe.<br>Contact an authorised<br>service company.                                                                                                    |
|        |                                                                                                    |                                                                                                    | Err 37 | Thermistor disconnected.                                                   | Contact an authorised service company.                                                                                                    |

| Err 38       | Thermistor short-circuited.                                                                                                    | Contact an authorised service company.                                                                                                    |
|--------------|----------------------------------------------------------------------------------------------------|----------------------------------------------------------------------------------------------------|
| Err 40       | Outage of the chamber<br>thermal fuse, boiler (only<br>boiler combi ovens), draught<br>interrupter (only gas combi<br>ovens with a draught<br>interrupter) or switchboard<br>thermal fuse. | Contact an authorised service company.                                                                                                    |
| Err 41       | Cooling error - overheating<br>of electronics.                                                                                                    | Clean the dust filter.<br>If the error occurs<br>repeatedly, please contact<br>an authorised service<br>company.                                                                                                    |
| Err 42       | Overheating of the boiler<br>heating element.                                                                                                    | The combi oven will<br>automatically switch to the<br>reserve injection state and<br>it is possible to continue<br>using it. After the combi<br>oven is turned off and then<br>on again, it will attempt<br>to put the boiler into<br>operation. If the problem<br>reoccurs, please contact<br>an authorised service<br>company. |
| Err<br>60-79 | Modbus communications<br>error.                                                                                                    | Disconnect the power<br>supply to the combi oven<br>(not "Standby" mode), wait<br>30 seconds and then turn<br>on the combi oven again<br>(reconnect the power<br>supply). If the problem<br>reoccurs, please contact<br>an authorised service<br>company.                                                                        |
| Err<br>80-91 | Frequency converter error.                                                                                                    | If the problem reoccurs,<br>please contact an<br>authorised service<br>company.                                                                                                    |
| Err<br>95/97 | Incorrect blower speed.                                                                                                    | If the problem reoccurs,<br>please contact an<br>authorised service<br>company.                                                                                                    |
| Err<br>96/98 | Lighting up error.                                                                                                    | Check that the gas supply<br>is open and reattempt<br>to start cooking. If the<br>problem reoccurs, please<br>contact an authorised<br>service company.                                                                                                    |

# $\wedge$

- Equipment failures can be repaired by authorized service only, which is trained and certified by the manufacturer. Warranty does not apply in the case of improper or unauthorized service!
- Combi oven must be subjected to regular checks throughout the operation, tests and revisions as required by ČÚBP č. 48/1982 Coll.

# 9 I SERVICE LIFE, TAKING OUT OF OPERATION AND WARRANTY

#### SERVICE LIFE

The product's service life is 10 years if the following conditions are adhered to: A regular preventative service inspection after every 12 months of operation. This inspection must be performed by service technicians from a Retigo-authorised partner company.

The user must present a list of service events.

The user must precisely follow the instructions in the operating manual.

The user must maintain and clean the appliance daily using cleaning agents recommended by Retigo.

If the appliance has automatic cleaning, cleaning agents recommended by Retigo must be used exclusively.

Training of users by a Retigo professional cook must be documented in the service booklet or by copies of the user training log.

If operating personnel change, training must be conducted again.

#### TAKING OUT OF OPERATION - DISPOSAL

For disposal of the COMBI OVEN after it has been taken out of operation, it is necessary to comply with applicable national regulations on waste disposal. The appliance contains electrical parts (electronics, transformer, halogen lamps, battery, etc.) that may damage the environment if disposed of improperly.

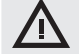

The combi oven and its parts MUST NOT be disposed of in communal waste!

The appliance's end user must choose among three of the following disposal options:

#### Disposal by RETIGO s.r.o.

Order the disposal of the equipment by RETIGO by calling the telephone number +420 571 665 511 or by email at info@retigo.cz

How to prepare the combi oven for disposal:

- Professionally disconnect the electrical equipment from the media
- Place the electrical equipment on a pallet, secure it with shrink-wrap, and transport it to an appropriate loading location.

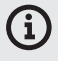

Removal and disposal are free for the end user. In cooperation with a contracted company, Retigo s.r.o. will arrange the removal and disposal of the electrical equipment in accordance with the law in force. Likewise, Retigo s.r.o. will arrange the disposal of other companies' electrical equipment of similar type and use, if Retigo s.r.o. products are replacing them.

#### Disposal by the appliance's distributor

Order disposal of the combi oven through the distributor, who will then arrange disposal with Retigo.

When ordering, provide the following information:

- · exact address for picking up the combi oven
- contact person, telephone
- · time for picking up the combi oven

#### Disposal on your own

If you decide to dispose of the combi oven on your own, comply with applicable national waste disposal regulations. Take the appliance's sheet metal parts to an appropriate collection facility, and put the glass into recycling bins. Take ceramic insulation and electrical parts to a specialised company authorised to treat and dispose of such waste.

#### WARRANTY

The warranty period is noted in the service booklet and on the warranty certificate. Demand a confirmation of the warranty from the company that installed your combi oven.

Not covered by the warranty are damage and failures caused by incorrect operation, failure to observe this operating manual, use of aggressive cleaning agents, and improper cleaning of the combi oven. Also not covered are defects caused by installation that is not in keeping with the manufacturer's recommendations, incorrect repairs, unauthorised tampering and force majeure.

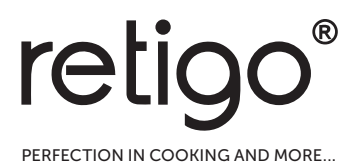

#### RETIGO

Láň 2310, PS43 756 64 Rožnov pod Radhoštěm Czech republic

Email: info@retigo.com Tel.: +420 571 665 511 www.retigo.com

ver. TSD-15-O-MAN-EN\_R04 ver. SW: 3.71

# CQS z.s. Prosecká 412/74, 190 00 Praha 9 - Prosek Czech Republic

CQS is the Certification Body No 3029 accredited according to Standard EN ISO/IEC 17021-1:2015 by the Czech Accreditation Institute for the Certification of Management Systems

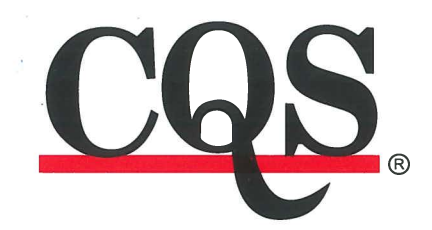

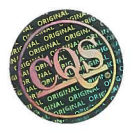

# CERTIFICATE No.: CQS 2016/2021

CQS certifies that the Quality Management System of

retigo®

# RETIGO s.r.o. Láň 2310, 756 61 Rožnov pod Radhoštěm, Czech Republic

has been assessed and found to be in conformity with the requirements of

# EN ISO 9001:2015

with respect to the following processes:

# Development and production of equipment for gastronomy

Expiry date:20. 02. 2024Certification decision:21. 02. 2021Date of issue:21. 02. 2021The first certification:04. 03. 2009

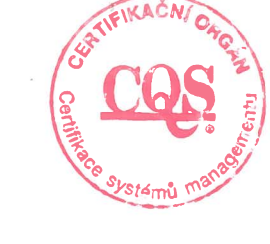

hune

<sup>2</sup> Jana Olšanská Managing Director

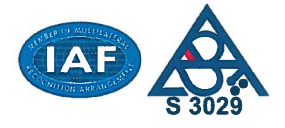

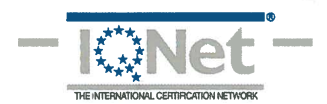

CQS Members\*:

Elektrotechnický zkušební ústav, s.p., Fyzikálně technický zkušební ústav, s.p., Institut pro testování a certifikaci, a.s., Strojírenský zkušební ústav, s.p., Technický a zkušební ústav stavební Praha, s.p., Textilní zkušební ústav, s.p \* A CQS member list valid at the time of issue of the certificate.Current list is available at www.cqs.cz.